# **Business Process Guide**

**Graduate Student Financials** – DGSA Documentation

6/11/2021

# **Document Revision History**

| Date       | Ву          | Action                                       | Pages |
|------------|-------------|----------------------------------------------|-------|
| 08/01/2019 | Tom Johnson | Creation Date                                | 26    |
| 10/02/2019 | Tom Johnson | Initial Release to DGSAs                     | 29    |
| 10/15/2019 | Tom Johnson | Document updated to<br>reflect code changes  | 32    |
| 04/30/2020 | Tom Johnson | Updated to add Actuals documentation         | 47    |
| 05/20/2020 | Tom Johnson | Updated                                      | 43    |
| 5/30/2020  | Tom Johnson | Updated with Regina<br>and Iryna Corrections | 42    |
| 06/05/2021 | Tom Johnson | Update for<br>DukeHub2.0                     | 43    |
|            |             |                                              |       |
|            |             |                                              |       |
|            |             |                                              |       |

# Contents

| Document Revision History             | 3  |
|---------------------------------------|----|
| Summary of Process                    | 6  |
| Important Concepts                    | 6  |
| GSF Primary pages                     | 7  |
| DukeHub/PeopleSoft Topics             | 9  |
| Database Instances                    | 9  |
| Using Favorites in PeopleSoft         | 9  |
| Security Access in DukeHub/PeopleSoft |    |
| Navigating to the GSF WorkCenter      |    |
| Student Award - Projections Page      | 14 |
| Student Detail                        | 14 |
| Student Status                        | 15 |
| Award Detail 1                        | 16 |
| Award Detail 2                        | 16 |
| Award Detail 3                        |    |
| Add New Student – Projections Page    |    |
| Adding a New Planning ID              |    |
| Adding additional funding             | 21 |
| Deleting Funding                      | 24 |
| Editing Funding                       | 25 |
| Copying Planning IDs / Dummy Students | 26 |
| Adding a Note                         |    |
| Removing a Note                       | 29 |
| Adding a Free Form Note               | 29 |
| Adding a Comment                      |    |
| Reviewing / Editing a Comment         |    |
| Deleting a Projected/Planning ID      |    |
| Student Award – Actuals Page          |    |
| Student Detail                        |    |
| Student Status                        |    |
| Award Detail 1                        |    |
| Award Detail 2                        |    |
| Award Detail 3                        |    |
| Updating an Existing Student          |    |
| Adding additional funding             |    |
| Canceling Funding                     | 41 |
| Editing Funding                       | 42 |
| Adding and Removing Notes for Actuals | 43 |
| Adding Comments for Actuals           | 43 |
| Reports                               | 43 |
| List of Reports                       | 44 |

# **Summary of Process**

The *Graduate Student Financials* (GSF) module is a Duke created system to track graduate student funding starting from the Offer of Admissions - Award Letter through disbursement to the student account. GSF is designed to provide reporting at each important step, and give users in both the Graduate School and in the Departments an easy and intuitive tool for tracking student funding.

After close examination of the WebApp tool, the Graduate School and the SISS Office worked together to create a new structure that combined the best features of the existing WebApp tool and the possibilities of what could be done in PeopleSoft. GSF is the result.

This document is designed to help users understand how to use GSF on a daily basis.

### Important Concepts

- **Emplid** Since GSF is built within PeopleSoft, it uses Emplid as the primary identifier for students. (There are other identifiers you can use in a search like last name, first name, and Duke Unique ID.)
- Aid Year All awards in GSF are entered by Aid Year. This is a concept supported in the WebApp, and is similar to what is in the Financial Aid module in PeopleSoft.
- **Projections** Student data in GSF is tracked in two separate ways and on two separate pages. For planning/budgeting purposes, student data is held/displayed in the Projections pages. The projection pages are used at the beginning of the planning cycle to track potential/projected spending. (These pages appear very similar to the Actuals pages that are used later in the student cycle).
- Actuals Once the planning portion of the calendar has been completed, student data will be rolled to the Actuals pages. Data added and updated on these pages will eventually be pushed to the Financial Aid module in PeopleSoft where it will then disburse to student accounts.
- **GradPacks** GradPacks are a way to automatically add funding to a student based on Academic Plan and Year of Study. Most student funding follows similar rules for students in the same departments, and GradPacks establish these rules within GSF.
- Academic Plans Academic plans show up in 4 different ways in GSF. They can all be distinct, but it is most likely there will be overlap between several of these Academic Plan fields.
  - Original Academic Plan is the plan that is initially assigned to the student in PeopleSoft. This
    value defaults in from the Student Program/Plan page for returning students, or it is added via
    the Add Student process.
  - Reporting Academic Plan is the plan that identifies the department that has financial responsibility for the student.
  - Security Plan 1 identifies a department that shares some responsibility for a student and needs to see how a student is funded.
  - Security Plan 2 identifies a department that shares some responsibility for a student and needs to see how a student is funded.
- **Notes** Brief additional incidental information about a student and/or their funding can be documented in this section. Notes allow both TGS and the Departments to communicate short, predetermined messages to each other.
- **Comments** Sometimes it is necessary to add more extensive detail about a student's situation. Comments are PeopleSoft's method of adding, updating, and tracking this type of detail.

• WorkCenters – GSF can be navigated either via the regular menus in PeopleSoft, or by using the GSF WorkCenter. The WorkCenter is a tool that holds all the pages needed for working in GSF in one place, for easy access.

### GSF Primary pages

GSF has two sets of primary pages that will be used by DGSAs.

| GSF Workcenter • «            | Graduate Student Financials WorkCenter                                                                                                    |
|-------------------------------|----------------------------------------------------------------------------------------------------|
| Student Info Reports          | Using the GSF Workcenter                                                                                                    |
| GSF Projections 🧹 😋 👦 🗸       | This workcenter has two parts: 1) the Target window where data appears (which is where this message is                                                            |
| E Student Award - Projections | currently); and 2) the Navigation window to the left which contains navigation menus. Those navigation<br>menus may be contained in one or more navigation lists. |
| Add New Student - Projections | Select any navigation menu, and the content of that page will open in this target area.                                                                           |
|                               | <ul> <li>Select this icon <sup>«</sup> and the navigation window will close</li> </ul>                                                                            |
|                               | <ul> <li>If the navigation window of the workcenter is closed, select this icon<br/>window will open              window will open      </li> </ul>               |
|                               | <ul> <li>In the navigation window, use to Minimize or Expand navigation lists</li> </ul>                                                                          |
| GSF Actuals                   | <ul> <li>If there are multiple navigation lists open, select on the dotted line () to adjust the size</li> </ul>                                                  |
| E Student Award - Actuals     | of the navigation lists                                                                                                    |
| Add New Student - Actuals     | To return to this page, select the name of the workcenter at the top of the navigation window                                                                     |
|                               |                                                                                                    |
|                               | 29800,16                                                                                                    |
|                               |                                                                                                    |
|                               |                                                                                                    |

1. **GSF Projections** - These pages will only be used for the purpose of creating the Annual Budget.

### a. Student Awards – Projections

i. TGS will add all current PhD student records into Student Award – Projections pages for the new budget year. DGSA's will update, review, and submit student funding records for all active students.

### b. Add New Student - Projections

- i. DGSA's can create a new *Dummy* Student record that can act as a template for other anticipated new admits and submit for approval.
  - 1. Once created, these *Dummy* Students can be used as a template to create other Dummy Students. This is done on the Student Award Projections page by clicking the *Copy IDs* hyperlink. (This link only appears for Dummy students.)
- 2. **GSF Actuals** These pages will be used throughout the year to provide data for Fall and Spring Variance reports, various state and university reports as well as for posting tuition, fee, and health insurance awards to the student accounts.
  - a. Student Award Actuals
    - i. Prior to the beginning of the new fiscal year, TGS will roll over all of the Student Award Projections into Student Award –Actuals page. Throughout the year, this is the page you will use to update student funding once the fiscal year begins.
      - 1. Note Dummy Students are not rolled to Actuals

#### b. Add New Student – Actuals

i. DGSA's will add existing students when needed (for instance, if there is a new matriculant) and submit for approval.

#### Additional Note on using GSF

GSF was designed to be best viewed by monitors that are ~22 inches are larger. You can view GSF on monitors that are smaller, but the pages will push off the screen.

# **DukeHub/PeopleSoft Topics**

### Database Instances

At Duke, there are several different PeopleSoft databases. Most users are familiar with the Production database, and spend most time working in that environment.

### <u>PRD</u>

The DukeHub Production environment. This is the official database where student data is housed and work is done. Queries and reports are run from this environment.

### <u>TST</u>

DukeHub testing environment. This database is a copy of PRD, and is refreshed every two weeks. Users can test new business processes in this instance, and work on new updates and modifications to PeopleSoft. *Many DGSAs will never use this database.* 

### Using Favorites in PeopleSoft

DukeHub allows users to add Favorites, which are accessible via a dropdown menu in the top, right part of the page. Click the Navigator icon, then click the Favorites icon in the drop down menu.

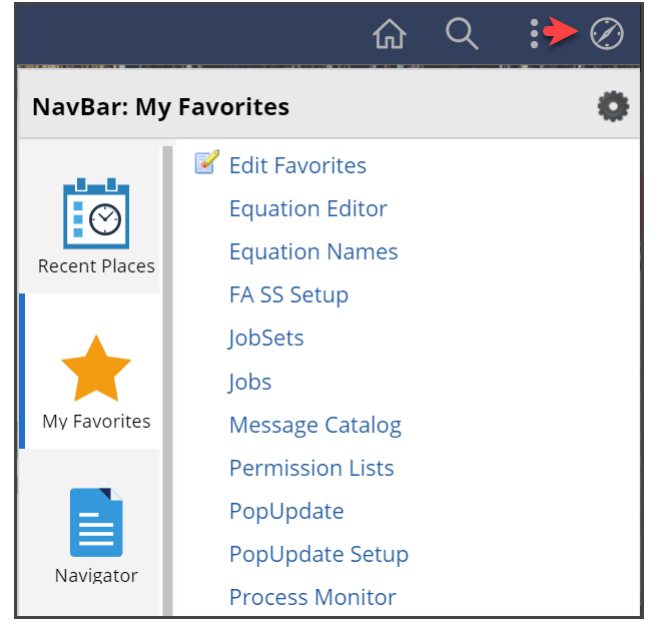

Users can add Favorites by first navigating to any page. Once on the page to be selected as a favorite, click the kebob icon on the upper right of the page. Select Add to Favorites.

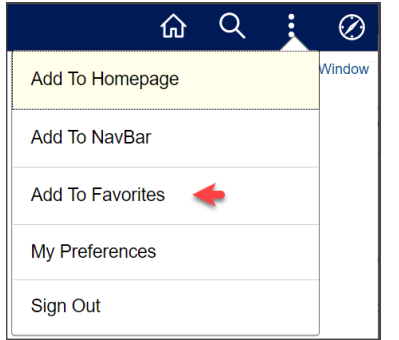

A modal window will pop up. Click Add to add the name you would like for this page. Click Save. (You can update the name of the Favorite if you want to do so.)

| Add To Favorites        | ×          |
|-------------------------|------------|
| *Favorite Label         |            |
| Student Award - Actuals | <u>Add</u> |
|                         |            |

The page will then be added to your Favorites.

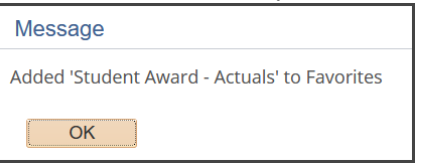

You can review and Edit your Favorites by returning to the Favorites menu, and selecting the Edit Favorites link, and the top of your Favorites list.

| NavBar: My | Favorites          | 0 |
|------------|--------------------|---|
|            | 🗹 Edit Favorites 🔫 |   |

### Security Access in DukeHub/PeopleSoft

#### **Page Security**

Users must be granted explicit permission within DukeHub to visit certain pages. If a user does not see a page that is in this documentation, it is likely that the security has not been completely set for that ID. Contact the Graduate School to verify security access.

#### **Academic Plan Security**

Users must also be granted security to see student data for specific academic plans. This Academic Plan security applies throughout DukeHub, and will be used when looking at data in GSF, Admissions and Student Program/Plan pages.

# Navigating to the GSF WorkCenter

- 1. To navigate to the GSF WorkCenter, first log into DukeHub at <a href="https://dukehub.duke.edu/">https://dukehub.duke.edu/</a>.
- 2. Click the Staff Login button.

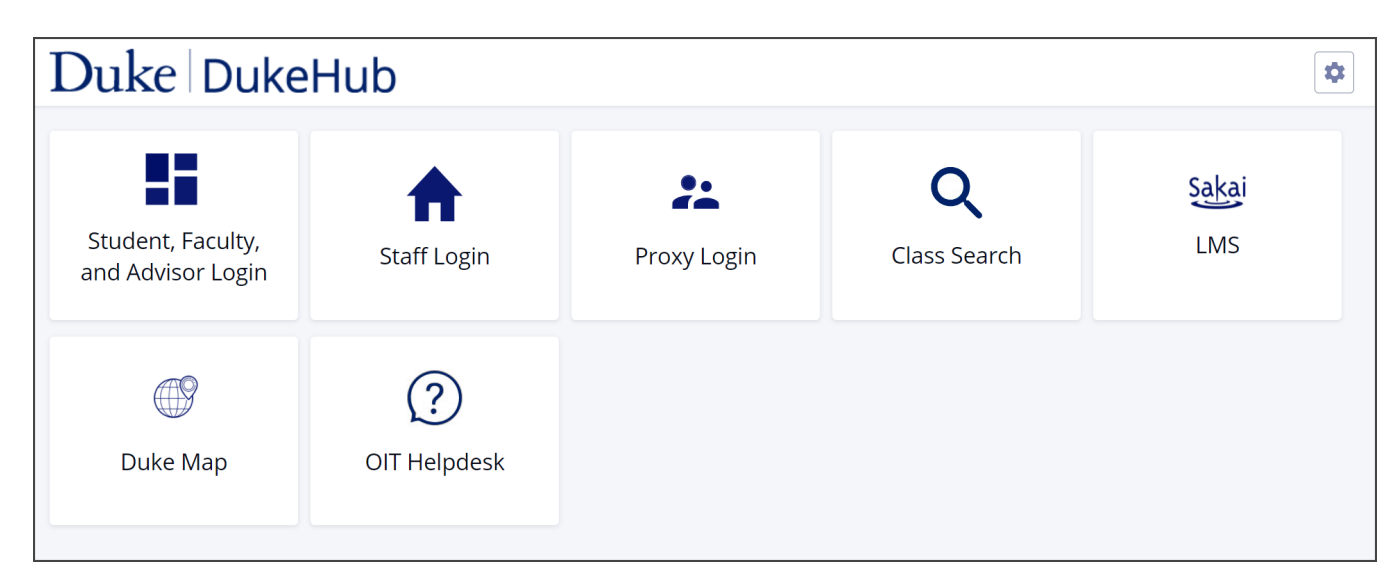

3. You will be required to use Multi Factor Authentication to log into DukeHub

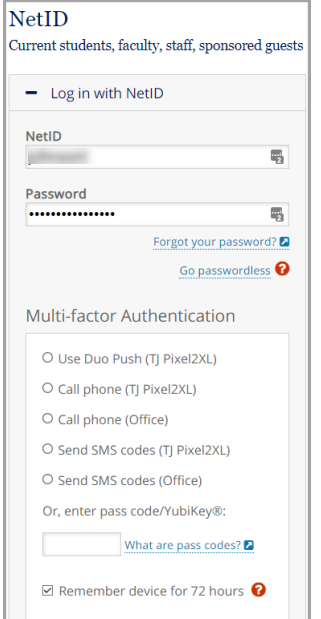

- 4. This will take you into DukeHub, and to your Homepage.
  - a. Your homepage background will change throughout the year, based on the season.
  - b. Additionally, the Tiles on your Homepage may be different than what is displayed here.

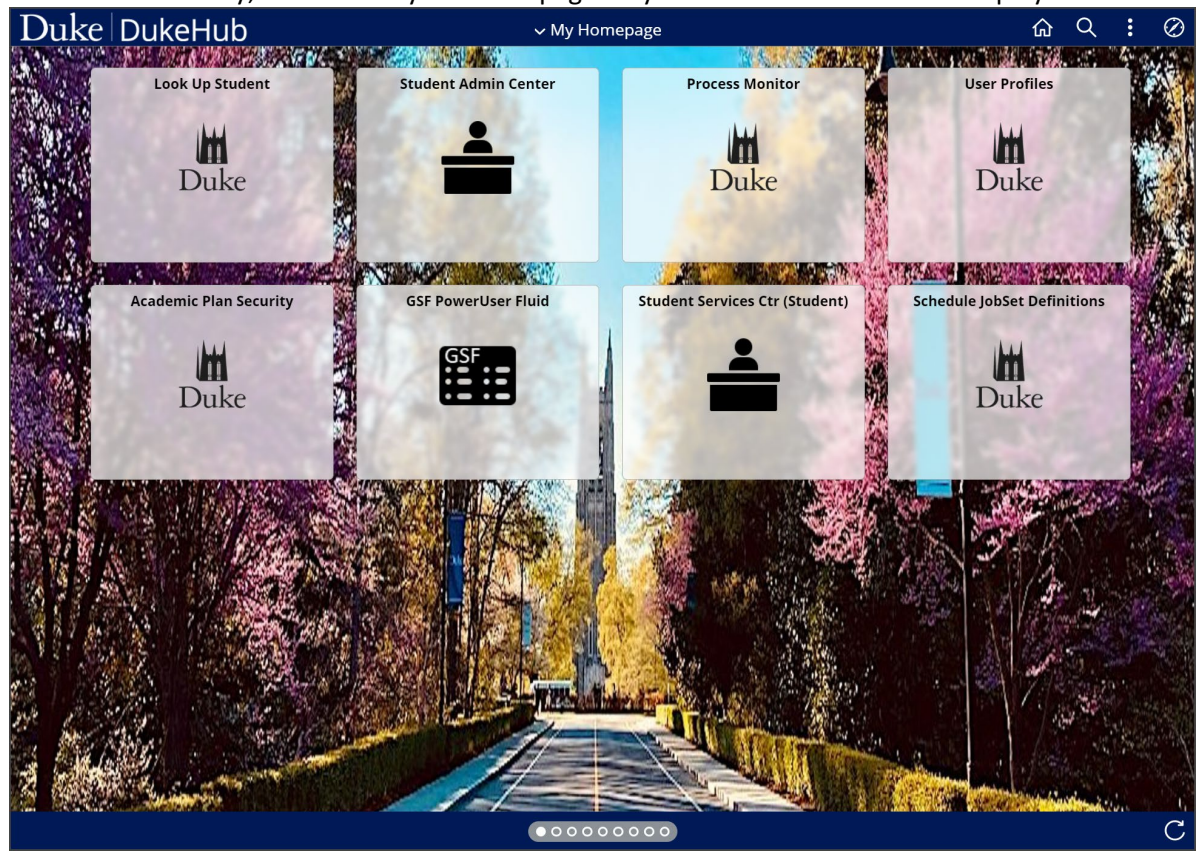

5. For additional information on how to configure and update your Homepages, visit the SISS Office Website, <u>Documentation and Training</u> page.

| Duke Student Ir               | nformation Services and Systems                                |
|-------------------------------|----------------------------------------------------------------|
| About 🔻 Forms Software We Sup | pport Documentation & How to 👻 Policies 👻 NEW! DukeHub 2.0 💌   |
|                               |                                                                |
|                               | / NEW Dukehub 2.0 / Decumentation 9 Training                   |
| NEW! DUKEHUB 2.0              | •• / New: Dukenub 2.0 / Documentation & training               |
| Communications                | Documentation & Training                                       |
| Documentation & Training      | Staff Eluid Navigation Documentation                           |
| Videos                        | Advisor Dashboard Documentation                                |
|                               | <ul> <li>Faculty/Instructor Dashboard Documentation</li> </ul> |
|                               | How to clear your cache/history on any browser                 |
|                               | Questions from DukeHub 2.0 Town Hall 12/01/2020                |
|                               | Student Documentation                                          |
|                               |                                                                |

- 6. Once logged into Duke Hub, click the Navigator icon, in upper right corner.
- 7. Select Main Menu, Campus Solution Content> Functional Work Centers> GSF Work Center
- 8. The GSF WorkCenter will appear similar to what is seen below.
- 9. Users can navigate through the WorkCenter by clicking links in the Navigation Pane on the left.
  - a. After clicking a link, the page will appear in the Work Area, which is the center of the page

10. Other pages are available by clicking the Reports tab, or the GSF Student tab

| 🗙 My Homepage                  |       |    | GSF Workcenter                                                                                                    | ŵ | Q | : | $\oslash$ |
|--------------------------------|-------|----|----------------------------------------------------------------------------------------------------|---|---|---|-----------|
| GSF Workcenter                 | *     | ~~ | Graduate Student Financials WorkCenter                                                                                                    |   |   |   | -         |
| GSF Reports GSF Stu            | ident |    | Using the GSF Workcenter                                                                                                    |   |   |   |           |
| GSF Welcome                    | C     | :  | This workcenter has two parts: 1) the Target window where data appears (which is where this<br>message is currently); and 2) the Navigation window to the left which contains navigation menus. |   |   |   |           |
| GSF Projections                | C     | :  | Those navigation menus may be contained in one or more navigation lists.                                                                                                    |   |   |   |           |
| E Student Award - Projections  |       |    | <ul> <li>Select any navigation menu, and the content of that page will open in this target area.</li> <li>Select this icon</li> <li>and the pavigation window will close</li> </ul>             |   |   |   |           |
| E Add New Student - Projection | ıs    |    | <ul> <li>If the navigation window of the workcenter is closed, select this icon</li> <li>and the navigation</li> </ul>                                                                          |   |   |   |           |
| E SuperUser Override Projectio | ons   |    | window will open                                                                                                    |   |   |   |           |
| Navigation Pane                | •     |    | In the navigation window, use     The to Minimize or Expand navigation lists                                                                                                    |   |   |   |           |
| GSE Actuals                    | 6     | :  | <ul> <li>If there are multiple navigation lists open, select on the dotted line () to adjust the<br/>size of the navigation lists</li> </ul>                                                    |   |   |   |           |
| E Student Award Astuals        | •     | •  | • To return to this page, select the name of the workcenter at the top of the navigation window                                                                                                 |   |   |   |           |
| Add New Student - Actuals      |       |    |                                                                                                    |   |   |   |           |
| SuperUser Override Actuals     |       |    | 29800,17                                                                                                    |   |   |   |           |
| Payroll Summary                |       |    |                                                                                                    |   |   |   |           |
|                                |       |    | Week Aver                                                                                                    |   |   |   |           |
| GSF Comments                   | c     | :  | WORK AREa                                                                                                    |   |   |   |           |
| E Person Comment Entry         |       |    |                                                                                                    |   |   |   |           |
| E Person Comment Summary       |       |    |                                                                                                    |   |   |   |           |
| GSF User Defaults              | c     | :  |                                                                                                    |   |   |   |           |
| User Defaults                  |       |    |                                                                                                    |   |   |   |           |
| GSF Documentation              | c     | :  |                                                                                                    |   |   |   |           |
| Duke Graduate School Documenta | ation |    |                                                                                                    |   |   |   |           |
| Faculty and Staff Resources    |       |    |                                                                                                    |   |   |   |           |

# **Student Award - Projections Page**

Projected student data is used in GSF for planning purposes, and holds student data separate from *Actual* student data. Since the data created for planning purposes is very similar to the transactional data used in the student funding process, the pages where this data is reviewed are very similar.

# Student Detail

| Student Award - Projections                                                                                  |                                                                                                    |                                                                                                    |  |
|----------------------------------------------------------------------------------------------------|----------------------------------------------------------------------------------------------------|----------------------------------------------------------------------------------------------------|--|
| John Doe                                                                                                    |                                                                                                    |                                                                                                    |  |
| ID 1234567<br>Duke UID 0654321<br>Gender F<br>Institution DUKEU<br>Aid Year 2020<br>Career, Nbr Graduate , 0 | Orig Acad Plan G-BIO-PHD<br>Rptg Acad Plan G-BIO-PHD<br>Orig Mtr Term 1700<br>GradPack A&S, Yr 1, TA<br>Security Plan 1<br>Security Plan 2 | Acad Prog GPA&S<br>Acad Plan G-BIO-PHD<br>Matric Term 2019 Fall<br>Yr of Study 1<br>#Terms 1<br>Status Active<br>LOA N |  |

#### Column One

- Name Student Name, pulled from Bio/Demo data in PeopleSoft
- **ID** Emplid, pulled from PeopleSoft
- **Duke UID** Duke Unique ID, pulled from PeopleSoft
- Gender Student gender, pulled from Bio/Demo in PeopleSoft
- Institution DUKEU, pulled from PeopleSoft
- Aid Year Aid Year pulled from Financial Aid setup in PeopleSoft
- Career and Career # Career is pulled from Student Records in PeopleSoft

#### Column Two

- Orig Acad Plan Academic Plan originally pulled into GSF
- Rptg Acad Plan Academic Plan for reporting/responsible department. Contact TGS to make any changes
- **Rptg Matr Term** Reported Matriculation Term. Contact TGS to make any changes
- GradPack GradPacks are used to add student funding sources based on academic plan and year of study
- Security Plan 1 Academic Plan to associate student with additional departments. Contact TGS to add additional departments
- Security Plan 2 Academic Plan to associate student with additional departments. Contact TGS to add additional departments

#### **Column Three**

- Acad Prog Academic Program pulled from the Student Program/Plan page in PeopleSoft
- Acad Plan Academic Plan pulled from Student Program/Plan page in PeopleSoft
- **Matric Term** Term the student matriculated into the Original Acad Plan, as shown in Student Records pages.
- **Yr of Study** The student's year of study based on matriculation term.
- **Expected Grad Term** Term the student is expected to graduate. (Coming soon.)
- **# Terms** Total number of enrolled academic terms (not including summer)
- Status Student Status pulled from the Student Program/Plan page
- LOA Has the student ever had a Leave of Absence? "Y" for yes and "N" for no

# Student Status

| Status | Open               |   |
|--------|--------------------|---|
| Reason | New                |   |
| S      | end to Grad School |   |
|        |                    | _ |
|        |                    |   |
|        |                    |   |
|        |                    |   |
|        | Apply GradPack     |   |

GSF Student Status are as follows: Open, Pending, and Approved.

- **Open** Initial Value. Student status indicates that there is (potentially) work not yet completed. Both departments and TGS can make updates to student data while in Open Status. Once complete, the student record status can be updated to Pending.
- **Pending** Student has been submitted for review by TGS. Departments can change the status back to Open for further updates, and TGS can update the status to Approved once it has been reviewed or set it back to Open if more updates are needed
- **Approved** Student funding has been approved. Departments can change the status back to Open if adjustments need to be made.

To reiterate – Once a student is moved to a Pending or an Approved status, DGSAs will not be able to update student funding. To update funding, DGSAs must set the student back to an Open status, and then make changes.

### Change to Student Status - "Revision Needed" Email

When a student is moved by the Graduate School from a *Pending* or an *Approved* status back to an Open status, an automatic email will be sent to all DGSAs who are responsible for the student's funding. The system determines who is responsible for the student's funding by looking for users who 1) have a DGSA security role, and 2) users who also have Academic Plan security. *Note – as of GSF launch, only moves from an Approved status to an Open status will result in an email.* 

# Award Detail 1

|      |        | Fund Code  | Locked | Rsrch Asst? | Description                    |
|------|--------|------------|--------|-------------|--------------------------------|
| Edit | Delete | 0001512025 |        |             | BIOLOGY INSTRUCTIONAL CODE     |
| Edit | Delete | 0001680031 |        |             | GRAD SCHOOL TRANSCRIPT FEE AWA |
| Edit | Delete | 0001680032 |        |             | GRAD SCHOOL RECREATION FEE AWA |
| Edit | Delete | 0001686126 |        |             | GRAD SCHOOL FEE AWARD PHD      |
| Edit | Delete | 0001686161 |        |             | GRAD AWARDS FELLOWSHIP_BIOLOGY |
| Edit | Delete | 0001689142 |        |             | GRAD SCH TUITION AWARD_ARTS AN |
| Edit | Delete | SRF        |        |             |                                |

- Edit Click Edit to update student funding (Edit will be "greyed out" if student status is Pending or Approved. Additionally, Edit will be "greyed out" if award is Locked. )
- **Delete** Click delete to delete the row. (Delete will be "greyed out" if student status is Pending or Approved. Additionally, Delete will be "greyed out" if award is Locked. )
- **Fund Code** Fund Code number will appear when applying the GradPack or when a new line item is added.
- Locked If checked, the award is locked via the Super User page, and cannot be updated. Contact TGS to make any changes
- **Rsrch Asst**? The award is tied to research training
- **Description** Description of the Fund Code pulled from SAP or the name of a Placeholder fund.

|          |                  | 020     | mmer I 2 | Su      | )20      | Spring 20 |          | Fall 2019 |        |          | Summer II 2019 |      |         |
|----------|------------------|---------|----------|---------|----------|-----------|----------|-----------|--------|----------|----------------|------|---------|
| Totals   | Health Insurance | Stipend | Fees     | Tuition | Stipend  | Fees      | Tuition  | Stipend   | Fees   | Tuition  | Stipend        | Fees | Tuition |
| 12000.00 |                  |         |          |         | 6000.00  |           |          | 6000.00   |        |          |                |      |         |
| 40.00    |                  |         |          |         |          |           |          |           | 40.00  |          |                |      |         |
| 316.00   |                  |         |          |         |          | 158.00    |          |           | 158.00 |          |                |      |         |
| 890.50   |                  |         |          |         |          | 445.25    |          |           | 445.25 |          |                |      |         |
| 11850.00 |                  |         |          |         | 7250.00  |           |          | 4600.00   |        |          |                |      |         |
| 55680.00 |                  |         |          |         |          |           | 27840.00 |           |        | 27840.00 |                |      |         |
| 5977.00  |                  | 1833.00 | 294.00   | 3850.00 |          |           |          |           |        |          |                |      |         |
| 86753.5  |                  | 1833.00 | 294.00   | 3850.00 | 13250.00 | 603.25    | 27840.00 | 10600.00  | 643.25 | 27840.00 |                |      |         |

# Award Detail 2

- Term Section Each term for the Aid Year is listed at the top of the section
  - o Each term has three columns for Tuition, Fees and Stipend
  - o Dollar amounts are listed for each fund in the appropriate column
  - Term totals are listed at the bottom of each column
  - Fund Totals are displayed in the right column

### Award Detail 3

| Add Line Item  | Add/Edit Notes |        | Total Stipend | 25683.00 |
|----------------|----------------|--------|---------------|----------|
| Add a Comment  | Notes          |        |               |          |
| Refresh Totals | Туре           | Reason |               |          |
|                |                |        |               |          |
|                |                |        | -             |          |

- Total Stipend Aid year total for the student's stipend is displayed below all other awards
- Add Line Item Click to add another fund code to student funding
- Add a Comment Click to add a Comment for a student. Comments are on another page in PeopleSoft. Additional information about <u>Comments at the end of this section</u>.
- Refresh Totals Once new funding is added, click the Refresh Total link to update the totals row
- Add/Edit Notes Click to add or Edit note for student. There is additional information about <u>Notes at</u> the end of this section.
  - If the student is in a Pending or Approved status, DGSAs will not be able to add Notes or Comments from this page.

# Add New Student – Projections Page

# Adding a New Planning ID

To add a new Planning ID/Dummy Student, use the Add New Student Projection page. This page allows a user to create a new projection

Navigation - Duke Components> Graduate Student Financials> Use> Add New Student - Projections

- Navigate to the Add New Projection page.
  - Verify that the Empl ID = NEW.
  - Academic Institution = DUKEU
  - Aid Year = *current aid year*
  - Academic Career = Graduate
- Click the Add Button.

| Add New Projection                                                                         |      |
|--------------------------------------------------------------------------------------------|------|
| Add a New Value                                                                            |      |
| Empl ID NEW<br>Academic Institution DUKEU Q<br>Aid Year 2020 Q<br>Academic Career Graduate | <br> |
| Add                                                                                        |      |

- Default Information will include
  - The ID will be added using the next sequential number
    - D (dummy), followed by 10 digits, sequencing upward as Dummy Students are added
    - Institution, Aid Year and Career will display
- Enter or verify the following information for the student Dummy Student in the page.
  - Status should be Open, indicating the projection is ready to be reviewed by the department
  - Reason is New, indicating the projection is ready to be created and reviewed by the department. Original Academic Plan should be the creating department Academic Plan
  - o Admit Term is the Fall term for the upcoming aid year
  - o Reporting Academic Plan should be the creating department Academic Plan
  - Security 1 and 2 Academic Plan is for departments who might share in fiscal responsibility for a projection. When adding a student this should be left blank. If another department needs to be given access to this student's record, you will need to contact TGS to have other departments added.
- Click Save

| Add New Stu | dent - Projection | IS         |               |           |   |
|-------------|-------------------|------------|---------------|-----------|---|
|             |                   |            |               |           |   |
|             |                   |            |               |           |   |
| ID          | D100000006        |            |               |           |   |
| Institution | DUKEU             |            |               |           |   |
| Aid Year    | 2020              |            |               |           |   |
| Career      | Graduate          | Career Nbr | 0             |           |   |
| Acad Prog   |                   |            |               |           |   |
| Acad Plan   |                   |            |               |           |   |
|             |                   |            |               |           |   |
|             |                   |            |               |           |   |
| GSF Name    | G-BIO-PHD stud    | lent 12    |               |           |   |
| Status      | Open ~            | Original   | Academic Plan | G-BIO-PHD | Q |
| Reason      | New ~             | *Reporting | Academic Plan | G-BIO-PHD | Q |
| *Admit Term | 1700 🔍            | Security 1 | Academic Plan |           | Q |
|             |                   | Security 2 | Academic Plan |           | Q |
| Save        |                   |            |               |           |   |
|             |                   |            |               |           |   |

After clicking Save, the Projected Funding page will display, with the newly created Dummy Student.
 Click Search to open the Projected Funding page.

| ind an Existing Value   |                                                                                        |            |          |        |  |  |
|-------------------------|----------------------------------------------------------------------------------------|------------|----------|--------|--|--|
| Search Criteria         |                                                                                        |            |          |        |  |  |
|                         |                                                                                        |            |          |        |  |  |
| Empl ID                 | begins with $\ \!\!\!\!\!\!\!\!\!\!\!\!\!\!\!\!\!\!\!\!\!\!\!\!\!\!\!\!\!\!\!\!\!\!\!$ | D100000006 | <b>E</b> |        |  |  |
| Academic Institution    | begins with $\ \sim$                                                                   | DUKEU      | Q        |        |  |  |
| Academic Career         | = ~                                                                                    | Graduate   |          | $\sim$ |  |  |
| Aid Year                | begins with $\  \   \sim$                                                              | 2020       | Q        |        |  |  |
| Award Status            | = ~                                                                                    | Open       |          | $\sim$ |  |  |
| Admit Term              | begins with $\  \   \sim$                                                              |            | Q        |        |  |  |
| Duke Unique ID          | begins with $\ \ \backsim$                                                             |            |          |        |  |  |
| Last Name               | begins with $\ \ \backsim$                                                             |            |          |        |  |  |
| First Name              | begins with $\ \ \backsim$                                                             |            |          |        |  |  |
| Reporting Academic Plan | begins with $$                                                                         |            | Q        |        |  |  |

- The Student Award Projections page will display the data entered into it
  - Student Name will be the selected Academic Plan and sequence number
- Click the Apply GradPack button to add the default funding package for the projection
- Select the desired GradPack Type
  - Options depend on the Reporting Academic Plan and can be Fellowship, Research Assistantship, Teaching Assistantship, Training Grant, and Other.
- Click OK

| G-BIO-PHD s<br>ID D100<br>Duke UID<br>Gender<br>Institution DUKt<br>Aid Year 2020<br>Career, Nbr Gradu                                                                                                    | student 1<br>0000006<br>EU<br>uate , 0 | 2<br>Orig Acad Plan G-BIO-PHD<br>Rptg Acad Plan G-BIO-PHD<br>Orig Mtr Term 1700<br>Security Plan 1<br>Security Plan 2 | Acad Prog<br>Acad Plan<br>Matric Term<br>Yr of Study 1<br># Terms<br>Status<br>LOA N | Status Open<br>Reason New<br>Send to Grad School |
|----------------------------------------------------------------------------------------------------|----------------------------------------|----------------------------------------------------------------------------------------------------|--------------------------------------------------------------------------------------|--------------------------------------------------|
| Copy Planning IE                                                                                                    | Ds                                     |                                                                                                    |                                                                                      | Apply Orad/Prack                                 |
| Add Line Item                                                                                                    | Add/Edit Note                          | es                                                                                                    | Total Stipend                                                                        | OK Canoel Apply                                  |
| Defect Tetals                                                                                                    | Notes<br>Type                          | Reason                                                                                                    |                                                                                      |                                                  |
| Reference for the search of the search of th | ch                                     |                                                                                                    |                                                                                      |                                                  |

- The selected funding package will be applied to the Projection, and will display on the page.
  - Note Screen shot below does not display entire page.
- Funding is applied row-by-row, with award amounts displaying below the corresponding term column

| ID D100000006<br>Duke UID<br>Gender<br>Institution DUKEU<br>Aid Year 2020<br>Career, Nbr Graduate , 0 |                                                                           | Orig Acad Plan G-BIO-PHD<br>Rptg Acad Plan G-BIO-PHD<br>Orig Mtr Term 1700<br>GradPack A&S, Yr 1, TA<br>Security Plan 1 |             | BIO-PHD<br>BIO-PHD<br>00<br>I, TA        | Acad Prog<br>Acad Plan<br>Matric Term<br>Yr of Study 1<br># Terms<br>Status                         | Stat<br>Reas | tus Open<br>on New<br>Send to ( | Grad School         |          |                  |        |
|----------------------------------------------------------------------------------------------------|---------------------------------------------------------------------------|----------------------------------------------------------------------------------------------------|-------------|------------------------------------------|----------------------------------------------------------------------------------------------------|--------------|---------------------------------|---------------------|----------|------------------|--------|
| Copy Planni                                                                                           | ng IDs                                                                    | Secur                                                                                                    | ity Plan 2  |                                          |                                                                                                    | Su           | Appl                            | ly GradPack<br>2019 |          | Fall 201         | 19     |
|                                                                                                    | Fund Code                                                                 | Locked                                                                                                    | Rsrch Asst? | Description                              | L                                                                                                   | Tuition      | Fees                            | Stipend             | Tuition  | Fees             | Stipen |
| Edit Delete                                                                                           | 0001512025                                                                |                                                                                                    |             | BIOLOGY                                  | INSTRUCTIONAL CODE                                                                                  |              |                                 |                     |          |                  | 6000.0 |
|                                                                                                    |                                                                           |                                                                                                    |             | GRAD SC                                  | HOOL TRANSCRIPT FEE AWA                                                                             |              |                                 |                     |          | 40.00            |        |
| Edit Delete                                                                                           | 0001680031                                                                |                                                                                                    |             | GRAD SCHOOL RECREATION FEE AWA           |                                                                                                    |              |                                 |                     |          |                  |        |
| Edit Delete                                                                                           | 0001680031<br>0001680032                                                  |                                                                                                    |             | GRAD SC                                  | HOOL RECREATION FEE AWA                                                                             |              |                                 |                     |          | 158.00           |        |
| Edit Delete<br>Edit Delete<br>Edit Delete                                                             | 0001680031<br>0001680032<br>0001686126                                    |                                                                                                    |             | GRAD SC<br>GRAD SC                       | HOOL RECREATION FEE AWA                                                                             |              |                                 |                     |          | 158.00<br>445.25 |        |
| Edit Delete<br>Edit Delete<br>Edit Delete<br>Edit Delete                                              | 0001680031<br>0001680032<br>0001686126<br>0001686161                      |                                                                                                    |             | GRAD SC<br>GRAD SC<br>GRAD AW            | HOOL RECREATION FEE AWA<br>HOOL FEE AWARD PHD<br>ARDS FELLOWSHIP_BIOLOGY                            |              |                                 |                     |          | 158.00<br>445.25 | 4600.0 |
| Edit Delete<br>Edit Delete<br>Edit Delete<br>Edit Delete<br>Edit Delete                               | 0001680031<br>0001680032<br>0001686126<br>0001686161<br>0001689142        |                                                                                                    |             | GRAD SC<br>GRAD SC<br>GRAD AW<br>GRAD SC | HOOL RECREATION FEE AWA<br>HOOL FEE AWARD PHD<br>ARDS FELLOWSHIP_BIOLOGY<br>H TUITION AWARD_ARTS AN |              |                                 |                     | 27840.00 | 158.00<br>445.25 | 4600.0 |
| Edit Delete<br>Edit Delete<br>Edit Delete<br>Edit Delete<br>Edit Delete<br>Edit Delete                | 0001680031<br>0001680032<br>0001686126<br>0001686161<br>0001689142<br>SRF |                                                                                                    |             | GRAD SC<br>GRAD SC<br>GRAD AW<br>GRAD SC | HOOL RECREATION FEE AWA                                                                             |              |                                 |                     | 27840.00 | 158.00<br>445.25 | 4600.0 |

# Adding additional funding

• If a projection/student needs additional funding, click the Add Line Item hyperlink on the left side of the page.

|       |           | Fund Code    | Locked | Rsrch Asst? | Description                    |  |  |  |  |  |
|-------|-----------|--------------|--------|-------------|--------------------------------|--|--|--|--|--|
| Edit  | Delete    | 0001512025   |        |             | BIOLOGY INSTRUCTIONAL CODE     |  |  |  |  |  |
| Edit  | Delete    | 0001680031   |        |             | GRAD SCHOOL TRANSCRIPT FEE AWA |  |  |  |  |  |
| Edit  | Delete    | 0001680032   |        |             | GRAD SCHOOL RECREATION FEE AWA |  |  |  |  |  |
| Edit  | Delete    | 0001686126   |        |             | GRAD SCHOOL FEE AWARD PHD      |  |  |  |  |  |
| Edit  | Delete    | 0001686161   |        |             | GRAD AWARDS FELLOWSHIP_BIOLOGY |  |  |  |  |  |
| Edit  | Delete    | 0001689142   |        |             | GRAD SCH TUITION AWARD_ARTS AN |  |  |  |  |  |
| Edit  | Delete    | SRF          |        |             |                                |  |  |  |  |  |
|       |           |              |        |             | Totals                         |  |  |  |  |  |
| Add L | ine Item  | Add/Edit Not | tes    |             | Total Stipend                  |  |  |  |  |  |
|       |           | Notes        |        |             | -                              |  |  |  |  |  |
| Dofro | eh Totale | Туре         |        | Reason      |                                |  |  |  |  |  |

- Add the correct Project/Grant (Fund Code) number.
- Check the Research Assistant box if needed.
- Click Add.

|                                                | × |
|------------------------------------------------|---|
| Fund Code Add                                  |   |
| Hint: leading 000 for 1xxx and 4xxx Fund Codes |   |
|                                                |   |
| Empl ID D100000006                             |   |
| Academic Institution DUKEU                     |   |
| Aid Year 2020                                  |   |
| Academic Career Graduate                       |   |
| Project/Grant 3910044                          |   |
| Research Assistant? 🗹                          |   |
|                                                |   |
|                                                |   |
| Add Cancel                                     |   |
|                                                |   |
|                                                |   |
|                                                |   |
|                                                |   |
|                                                |   |

- Add the correct amount in the Tuition, Fees or Stipend column
  - Locked fields will be greyed out. (Only the Grad School can lock an award.)
  - $\circ$   $\;$  Verify if the Research Assistant checkbox should be selected
  - Select the row corresponding to desired term to add dollar amount.
- Click OK.

|    | <b>ID</b> D | 100000011 Ai           | d Year 2020      |               |          |
|----|-------------|------------------------|------------------|---------------|----------|
| nd | Code        | 3910044                | Description      |               |          |
| L  | .ocked      | Rsrch Asst?            | Healt            | h             |          |
|    |             |                        | In               | S             |          |
|    | Term        | Descr                  | Tuition          | Fees          | Stipend  |
| 1  | 1690        | 2019 Summer Term 2     |                  |               |          |
| 2  | 1700        | 2019 Fall Term         | 1 A              |               |          |
| 3  | 1710        | 2020 Spring Term       |                  |               |          |
| 4  | 1725        | 2020 Summer Term 1     |                  |               |          |
|    |             | Total Tuition and Fees | <b>5</b> 7026.50 | Total Stipend | 23850.00 |
|    |             |                        |                  |               |          |
| /  |             | Cancel Apply           |                  |               |          |

• If the total Tuition or Fees for any of the semesters are incorrect, you will get a warning message letting you know the incorrect and the correct amounts.

| Message                                                                               |
|---------------------------------------------------------------------------------------|
|                                                                                       |
| Warning Check the following award amounts:                                            |
| Fall Tuition is 28840 and should be 27840                                             |
| Spring Tuition is 28840 and should be 27840                                           |
|                                                                                       |
|                                                                                       |
|                                                                                       |
| The PeopleCode program executed a Warning statement, which has produced this message. |
|                                                                                       |
| OK Cancel                                                                             |
| lotal luition and Fees 61070.50 lotal Stipend 26500.00                                |

• The funding amount will display in the correct term column

|      | Summer II 2019 Fall 2019 |            |        |             |                                |         |      |         | Spring 2020 |        |          |          |        |          |
|------|--------------------------|------------|--------|-------------|--------------------------------|---------|------|---------|-------------|--------|----------|----------|--------|----------|
|      |                          |            |        |             |                                |         |      |         |             |        |          |          |        |          |
|      |                          | Fund Code  | Locked | Rsrch Asst? | Description                    | Tuition | Fees | Stipend | Tuition     | Fees   | Stipend  | Tuition  | Fees   | Stipend  |
| Edit | Delete                   | 0001512025 |        |             | BIOLOGY INSTRUCTIONAL CODE     |         |      |         |             |        | 6000.00  |          |        | 6000.00  |
| Edit | Delete                   | 0001680031 |        |             | GRAD SCHOOL TRANSCRIPT FEE AWA |         |      |         |             | 40.00  |          |          |        |          |
| Edit | Delete                   | 0001680032 |        |             | GRAD SCHOOL RECREATION FEE AWA |         |      |         |             | 158.00 |          |          | 158.00 |          |
| Edit | Delete                   | 0001686126 |        |             | GRAD SCHOOL FEE AWARD PHD      |         |      |         |             | 445.25 |          |          | 445.25 |          |
| Edit | Delete                   | 0001686161 |        |             | GRAD AWARDS FELLOWSHIP_BIOLOGY |         |      |         |             |        | 4600.00  |          |        | 7250.00  |
| Edit | Delete                   | 0001689142 |        |             | GRAD SCH TUITION AWARD_ARTS AN |         |      |         | 27840.00    |        |          | 27840.00 |        |          |
| Edit | Delete                   | 3910044    |        |             | REX ADAMS PROF FUND            |         |      |         | 10000.00    |        |          | 10000.00 |        |          |
| Edit | Delete                   | SRF        |        |             |                                |         |      |         |             |        |          |          |        |          |
|      |                          |            |        |             | Totals                         |         |      |         | 37840.00    | 643.25 | 10600.00 | 37840.00 | 603.25 | 13250.00 |

• When adding or deleting funding, the totals at the bottom of the Funding Grid can display outdated sums. Click the Refresh Totals hyperlink to re-sum the funding. Exiting and returning to the page will refresh the sums as well.

|                |               |              |   | Totals |      |  |  |  |  | 27840.00 | 643.25 | 10600.00 |
|----------------|---------------|--------------|---|--------|------|--|--|--|--|----------|--------|----------|
| Add Line Item  | Add/Edit Note | Total Stipen | d | 2568   | 3.00 |  |  |  |  |          |        |          |
|                | Notes         |              |   |        |      |  |  |  |  |          |        |          |
| Refrech Totals | Туре          | Reason       |   |        |      |  |  |  |  |          |        |          |
| Refresh Totals |               |              |   |        |      |  |  |  |  |          |        |          |
|                |               |              |   |        |      |  |  |  |  |          |        |          |

# Deleting Funding

- If a funding source needs to be removed, click the Delete hyperlink.
  - Only students in an Open status can have funds deleted.
  - If a fund is locked, it cannot be removed.

|      |        |            |        |             |                                | Su      | mmer II | 2019    |          | Fall 20 | 19       | s        | Spring 20 | 20       |
|------|--------|------------|--------|-------------|--------------------------------|---------|---------|---------|----------|---------|----------|----------|-----------|----------|
|      |        | Fund Code  | Locked | Rsrch Asst? | Description                    | Tuition | Fees    | Stipend | Tuition  | Fees    | Stipend  | Tuition  | Fees      | Stipend  |
| Edit | Delete | 0001512025 |        |             | BIOLOGY INSTRUCTIONAL CODE     |         |         |         |          |         | 6000.00  |          |           | 6000.00  |
| Edit | Delete | 0001680031 |        |             | GRAD SCHOOL TRANSCRIPT FEE AWA |         |         |         |          | 40.00   |          |          |           |          |
| Edit | Delete | 0001680032 |        |             | GRAD SCHOOL RECREATION FEE AWA |         |         |         |          | 158.00  |          |          | 158.00    |          |
| Edit | Delete | 0001686126 |        |             | GRAD SCHOOL FEE AWARD PHD      |         |         |         |          | 445.25  |          |          | 445.25    |          |
| Edit | Delete | 0001686161 |        |             | GRAD AWARDS FELLOWSHIP_BIOLOGY |         |         |         |          |         | 4600.00  |          |           | 7250.00  |
| Edit | Delete | 0001689142 |        |             | GRAD SCH TUITION AWARD_ARTS AN |         |         |         | 27840.00 |         |          | 27840.00 |           |          |
| Edit | Delete | 910044     |        |             | REX ADAMS PROF FUND            |         |         |         | 10000.00 |         |          | 10000.00 |           |          |
| Edit | Delete | SRF        |        |             |                                |         |         |         |          |         |          |          |           |          |
|      |        |            |        |             | Totals                         |         |         |         | 37840.00 | 643.25  | 10600.00 | 37840.00 | 603.25    | 13250.00 |

#### • In the modal window, click Yes

| Message                                                               |
|-----------------------------------------------------------------------|
| Do you really want to delete Fund Code 3910044, RA Flag Y? (30000,16) |
| Yes No                                                                |

- The funding will now be removed
- Click the *Refresh Totals* hyperlink to display updated totals.

|      |        |            |        |             |                                | Su      | mmer II | 2019    |          | Fall 201 | 9       | S        | oring 202 | 20      |
|------|--------|------------|--------|-------------|--------------------------------|---------|---------|---------|----------|----------|---------|----------|-----------|---------|
|      |        |            |        |             |                                |         | _       |         |          | _        |         |          | -         |         |
|      |        | Fund Code  | Locked | Rsrch Asst? | Description                    | Tuition | Fees    | Stipend | Tuition  | Fees     | Stipend | Tuition  | Fees      | Stipend |
| Edit | Delete | 0001512025 |        |             | BIOLOGY INSTRUCTIONAL CODE     |         |         |         |          |          | 6000.00 |          |           | 6000.00 |
| Edit | Delete | 0001680031 |        |             | GRAD SCHOOL TRANSCRIPT FEE AWA |         |         |         |          | 40.00    |         |          |           |         |
| Edit | Delete | 0001680032 |        |             | GRAD SCHOOL RECREATION FEE AWA |         |         |         |          | 158.00   |         |          | 158.00    |         |
| Edit | Delete | 0001686126 |        |             | GRAD SCHOOL FEE AWARD PHD      |         |         |         |          | 445.25   |         |          | 445.25    |         |
| Edit | Delete | 0001686161 |        |             | GRAD AWARDS FELLOWSHIP_BIOLOGY |         |         |         |          |          | 4600.00 |          |           | 7250.00 |
| Edit | Delete | 0001689142 |        |             | GRAD SCH TUITION AWARD_ARTS AN |         |         |         | 27840.00 |          |         | 27840.00 |           |         |
| Edit | Delete | SRF        |        |             |                                |         |         |         |          |          |         |          |           |         |

# Editing Funding

If a student is in an *Open Status AND if the award is not Locked*, DGSAs can edit/update a fund code directly without having to delete it.

- 1. Click the Edit hyperlink next to the fund code to be updated. The Fund Code field will be in an editable status
- 2. DGSAs will be able to update the Fund Code field, the Research Assistant field, the Health Insurance field, and the amount fields, as needed.

| OL TRANSCRIPT FEE AWA |
|-----------------------|
| Fees Stipend          |
|                       |
| 40.00                 |
|                       |

3. Click OK to return to the main page.

DGSAs can create Dummy Students using the process described above to create and then update or edit the student. This student record can then be copied to create a larger group of Dummy Students, useful in the budgeting process. This copy process is described below.

# Copying Planning IDs / Dummy Students

A larger group of Planning/Dummy Students can be created from an existing Dummy Student record. This will create a set of identical Dummy Student having the same awards. This can be used for creating records for your anticipated matric.

- Navigate to the Dummy Student to be copied.
- To create identical Planning IDs/Dummy Students, click the Copy Planning IDs hyperlink.

| Student Award - Projections                                                                           |                                                                                                    |                                                                                      |
|----------------------------------------------------------------------------------------------------|----------------------------------------------------------------------------------------------------|--------------------------------------------------------------------------------------|
| G-BIO-PHD student 1                                                                                   | 2                                                                                                    |                                                                                      |
| ID D100000006<br>Duke UID<br>Gender<br>Institution DUKEU<br>Aid Year 2020<br>Career, Nbr Graduate , 0 | Orig Acad Plan G-BIO-PHD<br>Rptg Acad Plan G-BIO-PHD<br>Orig Mtr Term 1700<br>GradPack A&S, Yr 1, TA<br>Security Plan 1 | Acad Prog<br>Acad Plan<br>Matric Term<br>Yr of Study 1<br># Terms<br>Status<br>LOA N |
| Copy Planning IDs 🔫                                                                                   | Security Plan 2                                                                                                    |                                                                                      |

- Add the number of Planning IDs / Dummy Students needed
- Click OK.

| GSF Copy Projection | on PlanningID      | × |
|---------------------|--------------------|---|
|                     |                    |   |
| Aid Year            | 2020               |   |
| Rptg Acad Plan      | G-BIO-PHD          |   |
| Year of Study       | 1                  |   |
| GradPack Type       | Teaching Assistant |   |
|                     |                    |   |
|                     | Count 15           |   |
|                     |                    |   |
|                     |                    |   |
|                     |                    |   |
|                     |                    |   |
|                     |                    |   |
|                     |                    |   |
|                     |                    |   |
|                     |                    |   |
| OK Cance            | I Apply            |   |
|                     |                    |   |

- The Projected Funding search page will display, with the Empl ID field populated with the ID number ٠ that was used as the template
- Clear the Empl ID field, leaving in the leading "D". Click the Search button ٠

| Projected Funding            |                                             |                          |
|------------------------------|---------------------------------------------|--------------------------|
| Enter any information you ha | ave and click Search. Leave fields blank fo | or a list of all values. |
| Find an Existing Value       |                                             |                          |
| - ma an Extremity rates      |                                             |                          |
| Search Criteria              |                                             |                          |
|                              |                                             |                          |
| Empl ID t                    | pegins with V D100000006                    |                          |
| Academic Institution         | DUKEU                                       | Q                        |
| Academic Career =            | = ~ Graduate                                | ~                        |
| Aid Year I                   | begins with v 2020                          | Q                        |
| Award Status =               | = ~                                         | ×.                       |
| Admit Term t                 | begins with $\sim$                          | Q                        |
| Duke Unique ID               | begins with $\sim$                          |                          |
| Last Name                    | begins with v                               |                          |
| First Name                   | begins with $\sim$                          |                          |
| Reporting Academic Plan      | begins with $\sim$                          | Q                        |
|                              |                                             |                          |
|                              | _                                           |                          |
| Search Clear                 | Basic Search 🔯 Save Search Criteria         |                          |
|                              |                                             |                          |
|                              |                                             |                          |

#### A list of all Dummy IDs will be displayed ٠

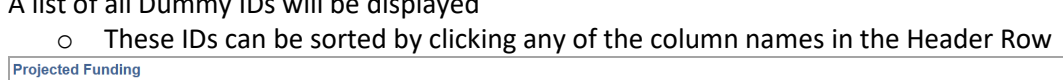

| Find an Existing Valu                                                                                                    | е                                                                                            |                                                                           |                                                                                                    |                                                                                                    |                                                                                                    |                                                                                 |                                                                                                    |                                                                                                    |                                                                                                    |
|----------------------------------------------------------------------------------------------------|----------------------------------------------------------------------------------------------|---------------------------------------------------------------------------|----------------------------------------------------------------------------------------------------|----------------------------------------------------------------------------------------------------|----------------------------------------------------------------------------------------------------|---------------------------------------------------------------------------------|----------------------------------------------------------------------------------------------------|----------------------------------------------------------------------------------------------------|----------------------------------------------------------------------------------------------------|
| Search Criteria                                                                                                    |                                                                                              |                                                                           |                                                                                                    |                                                                                                    |                                                                                                    |                                                                                 |                                                                                                    |                                                                                                    |                                                                                                    |
|                                                                                                    |                                                                                              |                                                                           |                                                                                                    |                                                                                                    |                                                                                                    |                                                                                 |                                                                                                    |                                                                                                    |                                                                                                    |
| Empl I                                                                                                    | D begins with                                                                                | ~ D                                                                       |                                                                                                    |                                                                                                    |                                                                                                    |                                                                                 |                                                                                                    |                                                                                                    |                                                                                                    |
| Academic Institutio                                                                                                    | n begins with                                                                                | V DUK                                                                     | EU                                                                                                    | Q                                                                                                    |                                                                                                    |                                                                                 |                                                                                                    |                                                                                                    |                                                                                                    |
| Academic Caree                                                                                                    | er = ~                                                                                       | Grad                                                                      | luate                                                                                                    | ~                                                                                                    |                                                                                                    |                                                                                 |                                                                                                    |                                                                                                    |                                                                                                    |
| Aid Yea                                                                                                    | ar begins with                                                                               | ~ 2020                                                                    |                                                                                                    | Q                                                                                                    |                                                                                                    |                                                                                 |                                                                                                    |                                                                                                    |                                                                                                    |
| Award Statu                                                                                                    | IS = ~                                                                                       | 1                                                                         |                                                                                                    | ~                                                                                                    |                                                                                                    |                                                                                 |                                                                                                    |                                                                                                    |                                                                                                    |
| Admit Terr                                                                                                    | m begins with                                                                                |                                                                           |                                                                                                    | 0                                                                                                    |                                                                                                    |                                                                                 |                                                                                                    |                                                                                                    |                                                                                                    |
| Duke Unique I                                                                                                    | D begins with                                                                                |                                                                           |                                                                                                    | ~                                                                                                    |                                                                                                    |                                                                                 |                                                                                                    |                                                                                                    |                                                                                                    |
| Lost Nom                                                                                                    | begins with                                                                                  |                                                                           |                                                                                                    |                                                                                                    |                                                                                                    |                                                                                 |                                                                                                    |                                                                                                    |                                                                                                    |
| Last Nam                                                                                                    |                                                                                              |                                                                           |                                                                                                    |                                                                                                    |                                                                                                    |                                                                                 |                                                                                                    |                                                                                                    |                                                                                                    |
| First Nam                                                                                                    | e begins with                                                                                | · ~                                                                       |                                                                                                    |                                                                                                    |                                                                                                    |                                                                                 |                                                                                                    |                                                                                                    |                                                                                                    |
| eporting Academic Pla                                                                                                    | n begins with                                                                                | ~                                                                         |                                                                                                    | Q                                                                                                    |                                                                                                    |                                                                                 |                                                                                                    |                                                                                                    |                                                                                                    |
| Search Clear<br>earch Results                                                                                                    | Basic Searc                                                                                  | ch 🖾 S                                                                    | ave Search Criteria                                                                                                    |                                                                                                    |                                                                                                    |                                                                                 |                                                                                                    |                                                                                                    |                                                                                                    |
| Search Clear<br>earch Results<br>ew All                                                                                                    | Basic Searc                                                                                  | ch 🖾 S                                                                    | ave Search Criteria                                                                                                    |                                                                                                    |                                                                                                    |                                                                                 |                                                                                                    |                                                                                                    | First ④ 1-18 of 18 📀                                                                                                    |
| Search Clear<br>earch Results<br>ew All<br>npl ID Duke Uniq                                                                                                    | Basic Searc                                                                                  | ch <table-cell> S</table-cell>                                            | ave Search Criteria                                                                                                    |                                                                                                    | Gender Reporting Academ                                                                                                    | ic Plan Admit Te                                                                | rm Short Descrip                                                                                                    | tion Security 1 Acade                                                                                                    | First 🕚 1-18 of 18 🕑                                                                                                    |
| Search Clear<br>earch Results<br>w All<br>pl ID Duke Unig<br>000000002 (blank)<br>000000004 (blank)                                                                                                    | Basic Search                                                                                 | Award Sta<br>Open                                                         | ave Search Criteria<br>tus Action Date Name<br>07/05/2019 G-Bl/<br>07/16/2019 G-Bl/                                                                                                    | D-PHD student                                                                                                    | Gender Reporting Academ<br>10 (blank) G-BIO-PHD<br>11 (blank) G-BIO-PHD                                                                                                    | ic Plan Admit Te<br>1700<br>1700                                                | rm Short Descrip<br>2019 Fall<br>2019 Fall                                                                                                    | tion Security 1 Acade<br>(blank)<br>(blank)                                                                                                    | First 🔹 1-18 of 18 🕢                                                                                                    |
| Search Clear<br>arch Results<br>w All<br>pl ID Duke Uniq<br>200000002 (blank)<br>200000006 (blank)                                                                                                    | Basic Search                                                                                 | Award Sta<br>Open<br>Open<br>Open                                         | ave Search Criteria<br>tus Action Date Name<br>07/05/2019 G-BH<br>07/13/2019 G-BH<br>07/23/2019 G-BH                                                                                                    | D-PHD student<br>D-PHD student<br>D-PHD student                                                                                                    | Gender Reporting Academ<br>10 (blank) G-BIO-PHD<br>11 (blank) G-BIO-PHD<br>12 (blank) G-BIO-PHD                                                                                                    | ic Plan Admit Te<br>1700<br>1700                                                | rm Short Descrip<br>2019 Fall<br>2019 Fall<br>2019 Fall                                                                                                    | tion Security 1 Acade<br>(blank)<br>(blank)<br>(blank)                                                                                                    | First (1-18 of 18 )<br>emic Plan Security 2 Academic<br>(blank)<br>(blank)                                                                                                    |
| Clear           arch Results           w All           pl ID         Duke Uniq           000000002 (blank)           000000004 (blank)           000000007 (blank)                                                                                                    | Basic Searce                                                                                 | Award Sta<br>Open<br>Open<br>Open<br>Open                                 | ave Search Criteria<br>tus Action Date Name<br>07/05/2019 G-Bli<br>07/16/2019 G-Bli<br>07/23/2019 G-Bli<br>07/23/2019 G-Bli                                                                                                    | D-PHD student<br>D-PHD student<br>D-PHD student<br>D-PHD student                                                                                                    | Gender Reporting Academ<br>10 (blank) G-BIO-PHD<br>11 (blank) G-BIO-PHD<br>12 (blank) G-BIO-PHD<br>13 (blank) G-BIO-PHD                                                                                                    | ic Plan Admit Te<br>1700<br>1700<br>1700<br>1700                                | rm Short Descrip<br>2019 Fall<br>2019 Fall<br>2019 Fall<br>2019 Fall                                                                                                    | tion Security 1 Acade<br>(blank)<br>(blank)<br>(blank)<br>(blank)                                                                                                    | First I 1-18 or 18 Image<br>emic Plan Security 2 Academic<br>(blank)<br>(blank)<br>(blank)                                                                                                    |
| Search         Clear           arch Results         w All           upl ID         Duke Uniq           000000002 (blank)         000000004 (blank)           000000006 (blank)         000000006 (blank)           000000007 (blank)         000000006 (blank)                                                                                                    | Basic Searce<br>ue ID Aid Year<br>2020<br>2020<br>2020<br>2020<br>2020<br>2020               | Award Sta<br>Open<br>Open<br>Open<br>Open<br>Open                         | ave Search Criteria<br>07/05/2019 G-Bi<br>07/16/2019 G-Bi<br>07/23/2019 G-Bi<br>07/23/2019 G-Bi<br>07/23/2019 G-Bi                                                                                                    |                                                                                                    | Gender Reporting Academ<br>10 (blank) G-BIO-PHD<br>11 (blank) G-BIO-PHD<br>12 (blank) G-BIO-PHD<br>13 (blank) G-BIO-PHD                                                                                                    | ic Plan Admit Te<br>1700<br>1700<br>1700<br>1700<br>1700                        | rm Short Descrip<br>2019 Fall<br>2019 Fall<br>2019 Fall<br>2019 Fall<br>2019 Fall                                                                                                    | tion Security 1 Acade<br>(blank)<br>(blank)<br>(blank)<br>(blank)<br>(blank)                                                                                                    | First  First  Fi |
| Search         Clear           arch Results         w All           upl ID         Duke Uniq           000000002 (blank)         000000004 (blank)           000000006 (blank)         000000007 (blank)           000000008 (blank)         000000008 (blank)                                                                                                    | Basic Searce<br>2020<br>2020<br>2020<br>2020<br>2020<br>2020<br>2020<br>20                   | Award Sta<br>Open<br>Open<br>Open<br>Open<br>Open<br>Open<br>Open         | ave Search Criteria<br>tus Action Date Name<br>07/05/2019 G-Bit<br>07/23/2019 G-Bit<br>07/23/2019 G-Bit<br>07/23/2019 G-Bit<br>07/23/2019 G-Bit<br>07/23/2019 G-Bit                                                                                                    | D-PHD student<br>D-PHD student<br>D-PHD student<br>D-PHD student<br>D-PHD student                                                                                                    | Gender Reporting Academ<br>10 (blank), G-BIO-PHD<br>11 (blank), G-BIO-PHD<br>12 (blank), G-BIO-PHD<br>13 (blank), G-BIO-PHD<br>14 (blank), G-BIO-PHD                                                                                                    | ic Plan Admit Te<br>1700<br>1700<br>1700<br>1700<br>1700<br>1700                | rm Short Descrip<br>2019 Fall<br>2019 Fall<br>2019 Fall<br>2019 Fall<br>2019 Fall<br>2019 Fall                                                                                                    | tion Security 1 Acade<br>(blank)<br>(blank)<br>(blank)<br>(blank)<br>(blank)<br>(blank)                                                                                                    | First (1-18 of 18 )<br>mic Plan Security 2 Academic<br>(blank)<br>(blank)<br>(blank)<br>(blank)<br>(blank)                                                                                                    |
| Search         Clear           warch Results                                                                                                    | Basic Search<br>2020<br>2020<br>2020<br>2020<br>2020<br>2020<br>2020<br>20                   | Award Sta<br>Open<br>Open<br>Open<br>Open<br>Open<br>Open<br>Open<br>Open | tus Action Date Name<br>07/05/2019 G-Bi<br>07/16/2019 G-Bi<br>07/23/2019 G-Bi<br>07/23/2019 G-Bi<br>07/23/2019 G-Bi<br>07/23/2019 G-Bi                                                                                                    | D-PHD student<br>J-PHD student<br>J-PHD student<br>J-PHD student<br>J-PHD student<br>J-PHD student                                                                                                    | Gender Reporting Academ<br>10 (blank) G-BIO-PHD<br>11 (blank) G-BIO-PHD<br>12 (blank) G-BIO-PHD<br>14 (blank) G-BIO-PHD<br>15 (blank) G-BIO-PHD                                                                                                    | ic Plan Admit Te<br>1700<br>1700<br>1700<br>1700<br>1700<br>1700<br>1700        | rm Short Descrip<br>2019 Fall<br>2019 Fall<br>2019 Fall<br>2019 Fall<br>2019 Fall<br>2019 Fall<br>2019 Fall                                                                                                    | tion Security 1 Acade<br>(blank)<br>(blank)<br>(blank)<br>(blank)<br>(blank)<br>(blank)<br>(blank)                                                                                                   | First () 1-18 of 18 ()<br>smic Plan Security 2 Academic<br>(blank)<br>(blank)<br>(blank)<br>(blank)<br>(blank)<br>(blank)<br>(blank)                                                                                                    |
| Search         Clear           earch Results                                                                                                    | Basic Searce<br>2020<br>2020<br>2020<br>2020<br>2020<br>2020<br>2020<br>20                   | Award Sta<br>Open<br>Open<br>Open<br>Open<br>Open<br>Open<br>Open<br>Open | ave Search Criteria<br>07/05/2019 G-Bii<br>07/16/2019 G-Bii<br>07/23/2019 G-Bii<br>07/23/2019 G-Bii<br>07/23/2019 G-Bii<br>07/23/2019 G-Bii<br>07/23/2019 G-Bii                                                                                                    | D-PHD student<br>D-PHD student<br>D-PHD student<br>D-PHD student<br>D-PHD student<br>D-PHD student<br>D-PHD student                                                                                                    | Gender Reporting Academ<br>10 (blank) G-BIO-PHD<br>11 (blank) G-BIO-PHD<br>13 (blank) G-BIO-PHD<br>13 (blank) G-BIO-PHD<br>15 (blank) G-BIO-PHD<br>16 (blank) G-BIO-PHD<br>17 (blank) G-BIO-PHD                                                                                                    | ic Plan Admit Te<br>1700<br>1700<br>1700<br>1700<br>1700<br>1700<br>1700<br>170 | rm Short Descrip<br>2019 Fall<br>2019 Fall<br>2019 Fall<br>2019 Fall<br>2019 Fall<br>2019 Fall<br>2019 Fall<br>2019 Fall                                                                                                    | tion Security 1 Acade<br>(blank)<br>(blank)<br>(blank)<br>(blank)<br>(blank)<br>(blank)<br>(blank)<br>(blank)                                                                                        | First  Intervention of the security 2 Academic (blank) (blank) (blank) (blank) (blank) (blank) (blank) (blank) (blank) (blank) (blank) (blank)                                                                                                    |
| Search         Clear           ararch Results                                                                                                    | Basic Searc<br>2020<br>2020<br>2020<br>2020<br>2020<br>2020<br>2020<br>20                    | Award Sta<br>Open<br>Open<br>Open<br>Open<br>Open<br>Open<br>Open<br>Open | ave Search Criteria<br>07/05/2019 G-Bi<br>07/16/2019 G-Bi<br>07/23/2019 G-Bi<br>07/23/2019 G-Bi<br>07/23/2019 G-Bi<br>07/23/2019 G-Bi<br>07/23/2019 G-Bi<br>07/23/2019 G-Bi                                                                                                    | D-PHD student<br>D-PHD student<br>D-PHD student<br>D-PHD student<br>D-PHD student<br>D-PHD student<br>D-PHD student<br>D-PHD student                                                                                                    | Gender Reporting Academ<br>10 (blank), G-BIO-PHD<br>11 (blank), G-BIO-PHD<br>12 (blank), G-BIO-PHD<br>13 (blank), G-BIO-PHD<br>16 (blank), G-BIO-PHD<br>16 (blank), G-BIO-PHD<br>17 (blank), G-BIO-PHD<br>18 (blank), G-BIO-PHD                                                                                                    | ic Plan Admit Te<br>1700<br>1700<br>1700<br>1700<br>1700<br>1700<br>1700<br>170 | rm Short Descrip<br>2019 Fall<br>2019 Fall<br>2019 Fall<br>2019 Fall<br>2019 Fall<br>2019 Fall<br>2019 Fall<br>2019 Fall<br>2019 Fall                                                                                                    | tion Security 1 Acade<br>(blank)<br>(blank)<br>(blank)<br>(blank)<br>(blank)<br>(blank)<br>(blank)<br>(blank)<br>(blank)                                                                             | First (1-18 of 18 )<br>mic Plan Security 2 Academic<br>(blank)<br>(blank)<br>(blank)<br>(blank)<br>(blank)<br>(blank)<br>(blank)<br>(blank)                                                                                                    |
| Search         Clear           arch Results         w All           pl ID         Duke Uniq           00000002 (blank)         000000004 (blank)           000000007 (blank)         000000007 (blank)           000000009 (blank)         000000009 (blank)           000000001 (blank)         000000011 (blank)           000000011 (blank)         000000011 (blank)           000000011 (blank)         000000011 (blank)                                                                                                    | Basic Search<br>2020<br>2020<br>2020<br>2020<br>2020<br>2020<br>2020<br>20                   | Award Sta<br>Open<br>Open<br>Open<br>Open<br>Open<br>Open<br>Open<br>Open | us Action Date Name<br>07/05/2019 G-Bit<br>07/16/2019 G-Bit<br>07/23/2019 G-Bit<br>07/23/2019 G-Bit<br>07/23/2019 G-Bit<br>07/23/2019 G-Bit<br>07/23/2019 G-Bit<br>07/23/2019 G-Bit<br>07/23/2019 G-Bit                                                                                                    | 2-PHD student<br>2-PHD student<br>2-PHD student<br>2-PHD student<br>2-PHD student<br>2-PHD student<br>2-PHD student<br>2-PHD student<br>2-PHD student                                                                                                    | Gender Reporting Academ<br>10 (blank) G-BIO-PHD<br>11 (blank) G-BIO-PHD<br>12 (blank) G-BIO-PHD<br>13 (blank) G-BIO-PHD<br>15 (blank) G-BIO-PHD<br>16 (blank) G-BIO-PHD<br>17 (blank) G-BIO-PHD<br>18 (blank) G-BIO-PHD<br>19 (blank) G-BIO-PHD                                                                                                    | ic Plan Admit Te<br>1700<br>1700<br>1700<br>1700<br>1700<br>1700<br>1700<br>170 | rm Short Descrip<br>2019 Fall<br>2019 Fall<br>2019 Fall<br>2019 Fall<br>2019 Fall<br>2019 Fall<br>2019 Fall<br>2019 Fall<br>2019 Fall<br>2019 Fall                                                                                                    | tion Security 1 Acad<br>(blank)<br>(blank)<br>(blank)<br>(blank)<br>(blank)<br>(blank)<br>(blank)<br>(blank)<br>(blank)                                                                              | First () 1-18 of 18 ()<br>emic Plan Security 2 Academic<br>(blank)<br>(blank)<br>(blank)<br>(blank)<br>(blank)<br>(blank)<br>(blank)<br>(blank)<br>(blank)                                                                                                    |
| Search         Clear           arch Results         w All           pl D         Duke Uniq           000000020 (blank)         000000004 (blank)           000000006 (blank)         000000006 (blank)           000000006 (blank)         000000006 (blank)           000000001 (blank)         000000012 (blank)           000000012 (blank)         000000011 (blank)           000000014 (blank)         000000014 (blank)                                                                                                    | Basic Search<br>ue ID Aid Year<br>2020<br>2020<br>2020<br>2020<br>2020<br>2020<br>2020<br>20 | Award Sta<br>Open<br>Open<br>Open<br>Open<br>Open<br>Open<br>Open<br>Open | tus Action Date Name<br>07/05/2019 G-Bii<br>07/16/2019 G-Bii<br>07/23/2019 G-Bii<br>07/23/2019 G-Bii<br>07/23/2019 G-Bii<br>07/23/2019 G-Bii<br>07/23/2019 G-Bii<br>07/23/2019 G-Bii<br>07/23/2019 G-Bii                                                                                                    | D-PHD student<br>D-PHD student<br>D-PHD student<br>D-PHD student<br>D-PHD student<br>D-PHD student<br>D-PHD student<br>D-PHD student<br>D-PHD student                                                                                                    | Gender Reporting Academ<br>10 (blank) G-BIO-PHD<br>11 (blank) G-BIO-PHD<br>12 (blank) G-BIO-PHD<br>13 (blank) G-BIO-PHD<br>15 (blank) G-BIO-PHD<br>15 (blank) G-BIO-PHD<br>16 (blank) G-BIO-PHD<br>18 (blank) G-BIO-PHD<br>19 (blank) G-BIO-PHD<br>20 (blank) G-BIO-PHD                                                                                                    | ic Plan Admit Te<br>1700<br>1700<br>1700<br>1700<br>1700<br>1700<br>1700<br>170 | m Short Descrip<br>2019 Fall<br>2019 Fall<br>2019 Fall<br>2019 Fall<br>2019 Fall<br>2019 Fall<br>2019 Fall<br>2019 Fall<br>2019 Fall<br>2019 Fall<br>2019 Fall                                                                                                    | tion Security 1 Acade<br>(blank)<br>(blank)<br>(blank)<br>(blank)<br>(blank)<br>(blank)<br>(blank)<br>(blank)<br>(blank)<br>(blank)                                                                  | First (a) 1-18 or 18 (b)<br>amic Plan Security 2 Academic<br>(blank)<br>(blank)<br>(blank)<br>(blank)<br>(blank)<br>(blank)<br>(blank)<br>(blank)<br>(blank)<br>(blank)<br>(blank)                                                                                                    |
| Search         Clear           arch Results         w All           pl ID         Duke Uniq           00000002 (blank)         000000002 (blank)           000000004 (blank)         000000007 (blank)           000000006 (blank)         000000001 (blank)           000000011 (blank)         000000011 (blank)           000000012 (blank)         000000011 (blank)           000000011 (blank)         000000013 (blank)           000000013 (blank)         000000015 (blank)                                                                                                    | Basic Searce<br>2020<br>2020<br>2020<br>2020<br>2020<br>2020<br>2020<br>20                   | Award Sta<br>Open<br>Open<br>Open<br>Open<br>Open<br>Open<br>Open<br>Open | ave Search Criteria<br>07/05/2019 G-Bit<br>07/16/2019 G-Bit<br>07/23/2019 G-Bit<br>07/23/2019 G-Bit<br>07/23/2019 G-Bit<br>07/23/2019 G-Bit<br>07/23/2019 G-Bit<br>07/23/2019 G-Bit<br>07/23/2019 G-Bit<br>07/23/2019 G-Bit<br>07/23/2019 G-Bit<br>07/23/2019 G-Bit<br>07/23/2019 G-Bit<br>07/23/2019 G-Bit<br>07/23/2019 G-Bit<br>07/23/2019 G-Bit                                                                                                    | D-PHD student<br>PHD student<br>CHPUS student<br>CHPUS student<br>CHPU | Gender Reporting Academ<br>10 (blank) G-BIO-PHD<br>11 (blank) G-BIO-PHD<br>12 (blank) G-BIO-PHD<br>13 (blank) G-BIO-PHD<br>14 (blank) G-BIO-PHD<br>16 (blank) G-BIO-PHD<br>16 (blank) G-BIO-PHD<br>19 (blank) G-BIO-PHD<br>19 (blank) G-BIO-PHD<br>20 (blank) G-BIO-PHD<br>21 (blank) G-BIO-PHD<br>21 (blank) G-BIO-PHD<br>21 (blank) G-BIO-PHD<br>21 (blank) G-BIO-PHD                                                                                                    | ic Plan Admit Te<br>1700<br>1700<br>1700<br>1700<br>1700<br>1700<br>1700<br>170 | rm Short Descrip<br>2019 Fall<br>2019 Fall<br>2019 Fall<br>2019 Fall<br>2019 Fall<br>2019 Fall<br>2019 Fall<br>2019 Fall<br>2019 Fall<br>2019 Fall<br>2019 Fall<br>2019 Fall<br>2019 Fall                                                                                            | tion Security 1 Acade<br>(blank)<br>(blank)<br>(blank)<br>(blank)<br>(blank)<br>(blank)<br>(blank)<br>(blank)<br>(blank)<br>(blank)<br>(blank)                                                       | First (1-18 of 18 (2))<br>mic Plan Security 2 Academic<br>(blank)<br>(blank)<br>(blank)<br>(blank)<br>(blank)<br>(blank)<br>(blank)<br>(blank)<br>(blank)<br>(blank)<br>(blank)                                                                                                    |
| Search         Clear           arch Results         w Ali           pl ID         Duke Uniq           00000002 (blank)         000000002 (blank)           000000006 (blank)         000000007 (blank)           000000007 (blank)         000000009 (blank)           000000001 (blank)         000000012 (blank)           000000012 (blank)         000000012 (blank)           000000013 (blank)         000000014 (blank)           000000014 (blank)         000000016 (blank)           000000015 (blank)         000000016 (blank)                                                                                                    | Basic Searce<br>2020<br>2020<br>2020<br>2020<br>2020<br>2020<br>2020<br>20                   | Award Sta<br>Open<br>Open<br>Open<br>Open<br>Open<br>Open<br>Open<br>Open | ave Search Criteria<br>07/05/2019 G-Bit<br>07/16/2019 G-Bit<br>07/12/2019 G-Bit<br>07/23/2019 G-Bit<br>07/23/2019 G-Bit                                                                                 |                                                                                                    | Gender Reporting Academ<br>10 (blank) G-BIO-PHD<br>11 (blank) G-BIO-PHD<br>12 (blank) G-BIO-PHD<br>13 (blank) G-BIO-PHD<br>14 (blank) G-BIO-PHD<br>15 (blank) G-BIO-PHD<br>17 (blank) G-BIO-PHD<br>18 (blank) G-BIO-PHD<br>19 (blank) G-BIO-PHD<br>20 (blank) G-BIO-PHD<br>21 (blank) G-BIO-PHD<br>22 (blank) G-BIO-PHD<br>23 (blank) G-BIO-PHD<br>23 (blank) G-BIO-PHD<br>24 (blank) G-BIO-PHD                                                                                                    | c Plan Admit Te<br>1700<br>1700<br>1700<br>1700<br>1700<br>1700<br>1700<br>170  | rm Short Descrip<br>2019 Fall<br>2019 Fall<br>2019 Fall<br>2019 Fall<br>2019 Fall<br>2019 Fall<br>2019 Fall<br>2019 Fall<br>2019 Fall<br>2019 Fall<br>2019 Fall<br>2019 Fall<br>2019 Fall<br>2019 Fall                                                                               | tion Security 1 Acad<br>(blank)<br>(blank)<br>(blank)<br>(blank)<br>(blank)<br>(blank)<br>(blank)<br>(blank)<br>(blank)<br>(blank)<br>(blank)<br>(blank)                                             | First  Internet of the security 2 Academic (blank) (blank) (bl |
| Search         Clear           ararch Results         aw All           up ID         Duke Uniq           00000002 (blank)         00000000 (blank)           000000006 (blank)         000000006 (blank)           000000006 (blank)         000000006 (blank)           000000001 (blank)         000000011 (blank)           000000013 (blank)         000000011 (blank)           000000014 (blank)         000000011 (blank)           000000015 (blank)         000000011 (blank)           000000011 (blank)         000000011 (blank)           000000011 (blank)         000000011 (blank)           000000011 (blank)         000000011 (blank)                                                                                                    | Basic Searce<br>2020<br>2020<br>2020<br>2020<br>2020<br>2020<br>2020<br>20                   | Award Sta<br>Open<br>Open<br>Open<br>Open<br>Open<br>Open<br>Open<br>Open | tus Action Date Name<br>07/05/2019 G-Bit<br>07/16/2019 G-Bit<br>07/16/2019 G-Bit<br>07/23/2019 G-Bit<br>07/23/2019 G-Bit                    |                                                                                                    | Gender Reporting Academ<br>10 (blank) G-BIO-PHD<br>11 (blank) G-BIO-PHD<br>12 (blank) G-BIO-PHD<br>13 (blank) G-BIO-PHD<br>14 (blank) G-BIO-PHD<br>15 (blank) G-BIO-PHD<br>16 (blank) G-BIO-PHD<br>18 (blank) G-BIO-PHD<br>19 (blank) G-BIO-PHD<br>20 (blank) G-BIO-PHD<br>21 (blank) G-BIO-PHD<br>22 (blank) G-BIO-PHD<br>23 (blank) G-BIO-PHD<br>23 (blank) G-BIO-PHD                                                                                                    | le Plan Admit Te<br>1700<br>1700<br>1700<br>1700<br>1700<br>1700<br>1700<br>170 | rm Short Descrip<br>2019 Fall<br>2019 Fall<br>2019 Fall<br>2019 Fall<br>2019 Fall<br>2019 Fall<br>2019 Fall<br>2019 Fall<br>2019 Fall<br>2019 Fall<br>2019 Fall<br>2019 Fall<br>2019 Fall<br>2019 Fall<br>2019 Fall<br>2019 Fall                                                     | tton Security 1 Acade<br>(blank)<br>(blank)<br>(blank)<br>(blank)<br>(blank)<br>(blank)<br>(blank)<br>(blank)<br>(blank)<br>(blank)<br>(blank)<br>(blank)<br>(blank)                                 | First                                                                                                    |
| Search         Clear           aarch Results         aarch Results           wall         pll D         Duke Uniq           000000002 (blank)         000000002 (blank)           1000000000 (blank)         000000000 (blank)           1000000001 (blank)         000000001 (blank)           1000000012 (blank)         1000000012 (blank)           1000000013 (blank)         1000000013 (blank)           1000000015 (blank)         1000000015 (blank)           1000000016 (blank)         1000000016 (blank)           1000000016 (blank)         1000000016 (blank)           1000000016 (blank)         1000000016 (blank)           1000000016 (blank)         1000000016 (blank)                                                                       | Basic Searce<br>2020<br>2020<br>2020<br>2020<br>2020<br>2020<br>2020<br>20                   | Award Sta<br>Open<br>Open<br>Open<br>Open<br>Open<br>Open<br>Open<br>Open | ave Search Criteria<br>07/05/2019 G-Bit<br>07/16/2019 G-Bit<br>07/23/2019 G-Bit<br>07/23/2019 G-Bit | 2-24-24-24-24-24-24-24-24-24-24-24-24-24                                                                                                    | Gender Reporting Academ<br>10 (blank) G-BIO-PHD<br>11 (blank) G-BIO-PHD<br>12 (blank) G-BIO-PHD<br>13 (blank) G-BIO-PHD<br>14 (blank) G-BIO-PHD<br>16 (blank) G-BIO-PHD<br>16 (blank) G-BIO-PHD<br>19 (blank) G-BIO-PHD<br>19 (blank) G-BIO-PHD<br>20 (blank) G-BIO-PHD<br>21 (blank) G-BIO-PHD<br>22 (blank) G-BIO-PHD<br>23 (blank) G-BIO-PHD<br>23 (blank) G-BIO-PHD<br>24 (blank) G-BIO-PHD<br>24 (blank) G-BIO-PHD                                                                                                    | ic Plan Admit Te<br>1700<br>1700<br>1700<br>1700<br>1700<br>1700<br>1700<br>170 | rm Short Descrip<br>2019 Fall<br>2019 Fall<br>2019 Fall<br>2019 Fall<br>2019 Fall<br>2019 Fall<br>2019 Fall<br>2019 Fall<br>2019 Fall<br>2019 Fall<br>2019 Fall<br>2019 Fall<br>2019 Fall<br>2019 Fall<br>2019 Fall<br>2019 Fall                                                     | tion Security 1 Acade<br>(blank)<br>(blank)<br>(blank)<br>(blank)<br>(blank)<br>(blank)<br>(blank)<br>(blank)<br>(blank)<br>(blank)<br>(blank)<br>(blank)<br>(blank)                                 | First () 1-18 of 18 ()<br>mic Plan Security 2 Academic<br>(blank)<br>(blank)<br>(blank)<br>(blank)<br>(blank)<br>(blank)<br>(blank)<br>(blank)<br>(blank)<br>(blank)<br>(blank)<br>(blank)<br>(blank)<br>(blank)<br>(blank)<br>(blank)                                                                                                    |
| Search         Clear           earch Results         Impl ID         Duke Uniq           100000002 (blank)         100000002 (blank)         100000000 (blank)           1000000006 (blank)         1000000007 (blank)         1000000007 (blank)           1000000016 (blank)         1000000016 (blank)         1000000016 (blank)           1000000016 (blank)         1000000016 (blank)         1000000016 (blank)           1000000016 (blank)         1000000016 (blank)         1000000016 (blank)           1000000016 (blank)         1000000016 (blank)         1000000016 (blank)           1000000016 (blank)         1000000016 (blank)         1000000016 (blank)           1000000016 (blank)         1000000016 (blank)         1000000016 (blank) | Basic Searce<br>2020<br>2020<br>2020<br>2020<br>2020<br>2020<br>2020<br>20                   | Award Sta<br>Open<br>Open<br>Open<br>Open<br>Open<br>Open<br>Open<br>Open | tus Action Date Name<br>07/05/2019 G-Bit<br>07/16/2019 G-Bit<br>07/13/2019 G-Bit<br>07/23/2019 G-Bit<br>07/23/2019 G-Bit                    |                                                                                                    | Gender Reporting Academ<br>10 (blank) G-BIO-PHD<br>11 (blank) G-BIO-PHD<br>12 (blank) G-BIO-PHD<br>13 (blank) G-BIO-PHD<br>14 (blank) G-BIO-PHD<br>15 (blank) G-BIO-PHD<br>17 (blank) G-BIO-PHD<br>18 (blank) G-BIO-PHD<br>19 (blank) G-BIO-PHD<br>12 (blank) G-BIO-PHD<br>12 (blank) G-BIO-PHD<br>12 (blank) G-BIO-PHD<br>12 (blank) G-BIO-PHD<br>12 (blank) G-BIO-PHD<br>12 (blank) G-BIO-PHD<br>12 (blank) G-BIO-PHD<br>12 (blank) G-BIO-PHD<br>12 (blank) G-BIO-PHD<br>12 (blank) G-BIO-PHD<br>12 (blank) G-BIO-PHD<br>13 (blank) G-BIO-PHD<br>14 (blank) G-BIO-PHD<br>15 (blank) G-BIO-PHD<br>15 (blank) G-BIO-PH | le Plan Admit Te<br>1700<br>1700<br>1700<br>1700<br>1700<br>1700<br>1700<br>170 | rm Short Descrip<br>2019 Fall<br>2019 Fall<br>2019 Fall<br>2019 Fall<br>2019 Fall<br>2019 Fall<br>2019 Fall<br>2019 Fall<br>2019 Fall<br>2019 Fall<br>2019 Fall<br>2019 Fall<br>2019 Fall<br>2019 Fall<br>2019 Fall<br>2019 Fall<br>2019 Fall<br>2019 Fall<br>2019 Fall<br>2019 Fall | tion Security 1 Acad<br>(blank)<br>(blank)<br>(blank)<br>(blank)<br>(blank)<br>(blank)<br>(blank)<br>(blank)<br>(blank)<br>(blank)<br>(blank)<br>(blank)<br>(blank)<br>(blank)<br>(blank)<br>(blank) | First  Internet of the security 2 Academic (blank) (blank) (bl |

Each Dummy Student record can be reviewed and altered as needed.

## Adding a Note

Notes (or tags) can be added to student records in GSF. These Notes are brief descriptions of a student situation. Notes can be added on the Projection and Actuals pages.

• Click the Add/Edit Notes hyperlink on the left side of the page. This hyperlink is under the student funding grid.

| Add Line Item  | Add/Edit Notes | ; ┥    | Total Stipend | 25683.00 |  |  |
|----------------|----------------|--------|---------------|----------|--|--|
|                | Notes          |        |               |          |  |  |
| Refresh Totals | Туре           | Reason |               |          |  |  |
|                |                |        |               |          |  |  |
|                |                |        |               |          |  |  |
|                |                |        |               |          |  |  |
|                |                |        |               |          |  |  |

- Note Type Departmental or Graduate School. (DGSAs will only be able to select Departmental.)
- Note Reason Select the appropriate reason. In this example, Leave of Absence Fall has been selected.
- Click the OK button.

| · Chek the OK butto                    | •••                                    |
|----------------------------------------|----------------------------------------|
| GSF Notes Projection                   | S                                      |
| GSF Notes                              |                                        |
| Student ID D100000000<br>Aid Year 2020 | 6 Institution DUKEU<br>Career Graduate |
| Туре                                   | Reason                                 |
| 1 Departmental Not 🔻                   | LOA Fall Q 🛨 🗖                         |
| OK Cancel                              | Apply                                  |

The Note now displays in the Notes Grid.
 All Notes added will display.

| Add Line Item  | Add/Edit Notes                  |                                                            |  |  |  |  |
|----------------|---------------------------------|------------------------------------------------------------|--|--|--|--|
|                | Notes                           |                                                            |  |  |  |  |
| Refresh Totals | Туре                            | Reason                                                     |  |  |  |  |
| Renear Totala  | Departmental Note               | LOA Fall                                                   |  |  |  |  |
|                |                                 |                                                            |  |  |  |  |
|                |                                 |                                                            |  |  |  |  |
|                | Add Line Item<br>Refresh Totals | Add Line Item Add/Edit Notes Refresh Totals Refresh Totals |  |  |  |  |

The Notes hyperlink will only be active if the student is in an Open Status.

# Removing a Note

- To remove a Note, Click the Add/Edit Notes hyperlink
- Click the 'minus' sign next to the Note to remove it.
- Click OK. The Note will be removed from the student record.

| GSF Notes Projection | IS                  |
|----------------------|---------------------|
| GSF Notes            |                     |
| Student ID D10000000 | 6 Institution DUKEU |
| Aid Year 2020        | Career Graduate     |
| Туре                 | Reason              |
| 1 Departmental Not • | LOA Fall Q 🛨 🖃      |
| OK Cancel            | Apply               |

### Adding a Free Form Note

- To add a note with Free Form text, click the Add/Edit Notes hyperlink.
- Select Departmental Type
- Type the free form text in the *Reason* field.
  - o There is a 30 character limit on this field

| Click OK                                |
|-----------------------------------------|
| GSF Notes Projections                   |
| GSF Notes                               |
| Student ID D100000006 Institution DUKEU |
| Aid Year 2020 Career Graduate           |
| Type Reason                             |
|                                         |
| OK Cancel Apply                         |

• The free form note is displayed in the Notes grid.

| Add Line Item  | Add/Edit Notes    |                           |  |
|----------------|-------------------|---------------------------|--|
|                | Notes             |                           |  |
| Refresh Totals | Туре              | Reason                    |  |
| Tronoon Totalo | Departmental Note | This is a free form note! |  |
|                |                   |                           |  |

# Adding a Comment

Comments allow users to add more detailed information about students. New comments can be added from both the Projections and Actuals pages by using the Add a Comment hyperlink. Existing comments can be reviewed using the *Review Comments* hyperlink. *Note – Dummy Students cannot have Comments added*.

#### Add a Comment

• Click the Add a Comment hyperlink.

|   | Add Line Item     | Add/Edit Notes |        | Total Stipend |
|---|-------------------|----------------|--------|---------------|
| - | Add a Comment     | Notes          |        |               |
| - | Refresh/Show 0    | Туре           | Reason |               |
|   | Itellesii/Silow o |                |        |               |
|   |                   |                |        |               |

- A modal window will pop-up. Values for the following fields will filled in.
   Administrative Function FINA
   Academic Institution Duke University
   Variable Data Aid Year
- Add comments in the Comments field. If a Comment is being added, only the top Comments field is open.

| <pre>Person Comment Entry  Person Comment Date Comment Date Comment Date Comment Date Comment Date Comment Date Comment Date Comment Date Comment Date Comment Date Comment Date Comment Date Comment Date Comment Date Comments Comments Com</pre> | Personal Comments                                        |                                               | ×           |
|----------------------------------------------------------------------------------------------------|----------------------------------------------------------|-----------------------------------------------|-------------|
| Person Comment Entry     Comment Date Time   *Addministrative Function   *Addministrative Function   *Comment Category   *Comment Category   Comment Date   Department   Department   Comment Date   Department   Comment Date   Department   Comment Date   Department   Comment Date   Department   Comment Date   Department   Comment Date   Department                                                                                                    |                                                          |                                               | Help        |
| <form></form>                                                                                                    | Person Comment Entry                                     |                                               |             |
| <form></form>                                                                                                    | ID                                                       | *                                             |             |
| Comment Date Time       08/29/2019         "Administrative Function       Na         "Comment Category       SFCOM         "Comment Category       Graduate Student Financial             Comment Date       08/29/2019         Comment Date       08/29/2019         Comment Date       08/29/2019         Comments                                                                                                    | Van                                                      | iable Data                                    | (x)<br>Help |
| *Administrative Function FINA                                                                                                    | Comment DateTime 08/29/2019 3:47:05PM                    | Aid Year 2020 Q. Financial Aid Year 2019-2020 |             |
| *Academic Institution Duke University<br>Comment Category ©SFCOM  Cataduate Student Financials<br>Comment Data<br>Department<br>Comment Date 08/29/2019<br>Comments<br>Append Comments<br>Append Comments                                                                                                    | *Administrative Function FINA Q                          | OK Cancel                                     |             |
| <form><form><form><form><form></form></form></form></form></form>                                                                                                    | *Academic Institution Duke University                    |                                               |             |
| Comment Data   Department   Department   Comment Date   Somments   Append Comments                                                                                                    | *Comment Category GSFCOM 🔍 ┥ Graduate Student Financials | Variable Data                                 |             |
| Comment ID □ □ □ □ □ □ □ □ □ □ □ □ □ □ □ □ □ □                                                                                                    | Comment Data                                             |                                               |             |
| Department □ Q<br>Comment Date 08/29/2019<br>Comments<br>Append Comments                                                                                                    | Comment ID                                               |                                               |             |
| Comment Date 08/29/2019<br>Comments<br>Append Comments                                                                                                    | Department                                               |                                               |             |
| Comments<br>Append Comments                                                                                                    | Comment Date 08/29/2019                                  |                                               |             |
| Append Comments                                                                                                    | Comments                                                 |                                               |             |
| Append Comments                                                                                                    |                                                          |                                               |             |
| Append Comments                                                                                                    |                                                          |                                               |             |
| Append Comments                                                                                                    |                                                          |                                               |             |
| Append Comments                                                                                                    |                                                          |                                               |             |
| Append Comments                                                                                                    |                                                          |                                               |             |
| Append Comments                                                                                                    |                                                          |                                               |             |
| Append Comments                                                                                                    |                                                          | A                                             |             |
| Rave Notify Update/Display                                                                                                    | Append Comments                                          |                                               |             |
| Rave Notify Update/Display                                                                                                    |                                                          |                                               |             |
| Rave Notify Update/Display                                                                                                    |                                                          |                                               |             |
| Rave Notify Update/Display                                                                                                    |                                                          |                                               |             |
| R Save Notify Update/Display                                                                                                    |                                                          |                                               |             |
| R Save Notify Update/Display                                                                                                    |                                                          |                                               |             |
| Save Notify Add Jupdate/Display                                                                                                    |                                                          |                                               |             |
| Save Notify Add Update/Display                                                                                                    |                                                          |                                               |             |
| 🗑 Save 🔄 Notify 🔲 Update/Display                                                                                                    |                                                          | 1                                             |             |
|                                                                                                    | Save Notify                                              | 📑 Add 🔰 Update/Display                        |             |
|                                                                                                    |                                                          |                                               |             |

• Click Save. Click the small box in the upper right corner to close window.

# Reviewing / Editing a Comment

Once added, a Comment(s) can be reviewed by clicking the View Comments link, or by navigating to the Person Comments page (via the Work Center Navigation pane). *Note – Dummy Students cannot have Comments*.

- To view or edit a comment, click the View Comments hyperlink.
  - Note The View Comments hyperlink only appears if there has already been a comment added.

|   | Add Line Item  | Add/Edit Notes | 3      | Total Stipend |
|---|----------------|----------------|--------|---------------|
|   | Add a Comment  | Notes          |        |               |
| - | View Comments  | Туре           | Reason |               |
| - | Refresh Totals |                |        |               |

- A modal window will popup. The student Emplid, the Administrative Function and the Comment Category will be populated.
- Click Search.

| Person Comment Entry                               |                                             |
|----------------------------------------------------|---------------------------------------------|
| Enter any information you have and click Search. L | eave fields blank for a list of all values. |
| Find an Existing Value Add a New Value             |                                             |
| ▼ Search Criteria                                  |                                             |
|                                                    |                                             |
| ID begins with 🗸                                   | Q                                           |
| Sequence Number = 🗸                                |                                             |
| Administrative Function begins with 🧹 FINA         | Q                                           |
| Comment Category begins with 🤝 GSFCOM              | A Q                                         |
| Academic Institution begins with 🧹                 | Q                                           |
| Comment Date = 🗸                                   | 31                                          |
| National ID begins with 🗸                          |                                             |
| Duke Unique ID begins with 🗸                       |                                             |
| Last Name begins with 🗸                            |                                             |
| First Name begins with 🗸                           |                                             |
| Case Sensitive                                     |                                             |
|                                                    |                                             |
| Search Clear Basic Search 🖾 Sa                     | ve Search Criteria                          |

- Person Comment page will pop up.
- Initial comment will display in the Comments field for review. This field will not be editible.
- To add an update to the comment, use the Append Comments field.
- After the comment is added, click Save.
- The Appended Comment will be moved to the Comments field.

| Person Comment Entry                                                                                            |                                                                                                    |
|----------------------------------------------------------------------------------------------------|----------------------------------------------------------------------------------------------------|
| The second second second second second second second second second second second second second second second se | ID                                                                                                    |
| Comment DateTime                                                                                                | 10/02/2019 12:35:36PM                                                                                            |
| *Administrative Function F                                                                                      | FINA Financial Aid                                                                                               |
| *Academic Institution                                                                                           | Duke University                                                                                                  |
| *Comment Category (                                                                                             | GSFCOM Graduate Student Financials Variable Data                                                                 |
| Comment Data                                                                                                    |                                                                                                    |
| Comment ID                                                                                                    | Canada Constantino Constantino Constantino Constantino Constantino Constantino Constantino Constantino Constanti |
| Department                                                                                                    |                                                                                                    |
| Comment Date                                                                                                    | 10/02/2019                                                                                                    |
| Comments                                                                                                    | Student will be on loan to Biology Department for the term.                                                      |
|                                                                                                    | h                                                                                                    |
| Amound Community [                                                                                              |                                                                                                    |
| Append Comments                                                                                                 | Student has changed mind, and will be returning to Global Health                                                 |
|                                                                                                    |                                                                                                    |
|                                                                                                    |                                                                                                    |
|                                                                                                    |                                                                                                    |
|                                                                                                    |                                                                                                    |
|                                                                                                    |                                                                                                    |
|                                                                                                    |                                                                                                    |
|                                                                                                    |                                                                                                    |
| 🔚 Save 🔯 Return to Search 🖹 Not                                                                                 | tify 🛛 🕹 Update/Display                                                                                          |

# Deleting a Projected/Planning ID

If a Planning ID / Dummy Student is added inadvertently, or if a department's planning needs change, it may be required that a Planning ID be deleted. Planning IDs can be deleted on an individual basis.

• Click the Delete this Student from the Database hyperlink at the bottom of the page.

| Add Line Item  | Add/Edit Notes    |                           | Total Stipend 25683.00                |
|----------------|-------------------|---------------------------|---------------------------------------|
|                | Notes             |                           |                                       |
| Refresh Totals | Туре              | Reason                    |                                       |
| rtonoon rotaio | Departmental Note | This is a free form note! |                                       |
| Return to Sea  | arch † Previous   | in List 4 Next in List    | Delete this Student from the Database |

• Click Yes in the pop-up window.

| Message                                                                                             |
|----------------------------------------------------------------------------------------------------|
| Do you really want to delete all records for Student Emplid D1000000006 in Aid Year 2020? (30000,7) |
| Yes No                                                                                              |

- The dummy ID will be deleted.
  - Be Cautious This action cannot be undone.

# **Student Award – Actuals Page**

Student data in the Actuals pages in GSF is used for tracking and reporting on the funding Graduate Students receive at Duke University. This page looks very similar to the Projections page used early in the year, but the data seen here is copied from those projections pages. There are several important distinctions between the Actuals pages and the Projections pages. First, there are no *Dummy* IDs in the Actuals pages. Dummy IDs are used for planning purposes, and are therefore not in the Actuals pages. Also, newly matriculated students can be found in the Actuals pages – these are the students who have replaced the Dummy IDs in the Projection pages. Finally, data in the Actuals tables will be pushed over into the Financial Aid system in PeopleSoft once The Graduate School starts the process.

# Student Detail

| Student Awa                                                                | ard - Actuals                                            |                                                                                                    |                                                                                  |                                                       |
|----------------------------------------------------------------------------|----------------------------------------------------------|----------------------------------------------------------------------------------------------------|----------------------------------------------------------------------------------|-------------------------------------------------------|
| Jane Doe                                                                   |                                                          |                                                                                                    |                                                                                  |                                                       |
| Student ID<br>Duke UID<br>Gender<br>Institution<br>Aid Year<br>Career, Nbr | 1234567<br>0654321<br>F<br>DUKEU<br>2021<br>Graduate , 0 | Orig Acad Plan G-STA-PHD<br>Rptg Acad Plan G-STA-PHD<br>Orig Adm Term 1740<br>GradPack A&S, Yr 1, TA<br>Security Plan 1 | Acad Prog<br>Acad Plan<br>Matric Term<br>Yr of Study<br># Terms<br>Status<br>LOA | GPA&S<br>G-STA-PHD<br>2020 Fall<br>1<br>Admitted<br>N |
|                                                                            |                                                          | Security Plan 2                                                                                                    | Exp Grad                                                                         | 1990                                                  |

Column One – Column One is data held in the Campus Community Bio-Demo pages

- Name Student Name, pulled from Bio/Demo data in PeopleSoft
- Student ID Emplid, pulled from PeopleSoft
- Duke UID Duke Unique ID, pulled from PeopleSoft
- Gender Student gender, pulled from Bio/Demo in PeopleSoft
- Institution DUKEU, pulled from PeopleSoft
- Aid Year Aid Year pulled from Financial Aid setup in PeopleSoft
- Career and Career # Career and Career # is pulled from Student Records in PeopleSoft
- Column Two Column Two is data held in GSF, and used by GSF for processing
  - Orig Acad Plan Academic Plan originally pulled into GSF
  - Rptg Acad Plan Academic Plan for reporting/responsible department. Contact TGS to make any changes
  - Rptg Admit Term Original Matriculation Term. Contact TGS to make any changes
  - **GradPack** GradPacks are used to add student funding sources based on academic plan and year of study
  - Security Plan 1 Academic Plan to associate student with additional departments. Contact TGS to add additional departments
  - Security Plan 2 Academic Plan to associate student with additional departments. Contact TGS to add additional departments

Column Three - Column Three is data held in the Academic Program Plan pages

- Acad Prog Academic Program pulled from the Student Program/Plan page in PeopleSoft
- Acad Plan Academic Plan pulled from Student Program/Plan page in PeopleSoft
- Matric Term Term the student matriculated into the Original Acad Plan, pulled from Student Program/Plan page
- Yr of Study The student's year of study based on matriculation term.
- Expected Grad Term Term the student is expected to graduate. (Coming soon.)
- # Terms Total number of enrolled academic terms (not including summer)
- Status Student Status pulled from the Student Program/Plan page
- LOA Has the student ever had a Leave of Absence? "Y" for yes and "N" for no

# Student Status

| Status | Open               |   |
|--------|--------------------|---|
| Reason | New                |   |
| S      | end to Grad School |   |
|        |                    | _ |
|        |                    |   |
|        |                    |   |
|        |                    |   |
|        | Apply GradPack     |   |

GSF Student Status are as follows: Open, Pending, and Approved.

- **Open** Initial Value. Student status indicates that there is (potentially) work not yet completed. Both departments and TGS can make updates to student data while in Open Status. Once complete, the student record status can be updated to Pending.
- **Pending** Student has been submitted for review by TGS. Departments can change the status back to Open for further updates, and TGS can update the status to Approved once it has been reviewed or set it back to Open if more updates are needed
- **Approved** Student funding has been approved. Departments can change the status back to Open if adjustments need to be made.

To reiterate – Once a student is moved to a Pending or an Approved status, DGSAs will not be able to update student funding. To update funding, DGSAs must set the student back to an Open status, and then make changes.

### Change to Student Status - "Revision Needed" Email

When a student is moved by the Graduate School from a *Pending* or an *Approved* status back to an Open status, an automatic email will be sent to all DGSAs who are responsible for the student's funding. The system determines who is responsible for the student's funding by looking for users who 1) have a DGSA security role, and 2) users who also have Academic Plan security.

# Award Detail 1

|      |        | Fund Code  | Locked | Rsrch Asst? | Description                    |
|------|--------|------------|--------|-------------|--------------------------------|
| Edit | Cancel | 0001524830 |        |             | ISDS                           |
| Edit | Cancel | 0001680031 |        |             | GRAD SCHOOL TRANSCRIPT FEE AWA |
| Edit | Cancel | 0001680032 |        |             | GRAD SCHOOL RECREATION FEE AWA |
| Edit | Cancel | 0001686126 |        |             | GRAD SCHOOL FEE AWARD PHD      |
| Edit | Cancel | 0001686162 |        |             | GRAD AWARDS FELLOWSHIP_STATIST |
| Edit | Cancel | 0001689142 |        |             | GRAD SCH TUITION AWARD_ARTS AN |
| Edit | Cancel | SRF        |        |             | Smr Res Fellowship             |
|      |        |            |        |             | Totals                         |

- Edit Click Edit to update student funding (Edit will be "greyed out" if student status is Pending or Approved. Additionally, Edit will be "greyed out" if award is Locked. )
- Cancel Click Cancel to cancel the funding. Awards in the Actuals pages cannot be completely
  deleted via the Edit or Cancel links like they can in the Projections pages. This is because the funding
  has been sent to the Financial Aid module, and any change to funding needs to be changed in GSF
  first, and then pushed over to Financial Aid. (This means that if an award is cancelled, the line item
  will stay on the student's record, but in most cases it will be hidden. To view the hidden line item,
  click on the "Refresh/Show \$0" link.)
  - The Cancel link will be "greyed out" if student status is Pending or Approved. To cancel the award, move student back to an Open status.
  - The Cancel link will be "greyed out" if award is Locked. Contact the Graduate School if you need to cancel a locked award.
- **Fund Code** Fund Code number will appear when applying the GradPack or when a new line item is added.
- Locked If checked, the award is locked via the Super User page, and cannot be updated. Contact TGS to make any changes
- **Rsrch Asst**? The award is tied to research training
- **Description** Description of the Fund Code pulled from SAP or the name of a Placeholder fund.

# Award Detail 2

| Sun     | nmer II 2 | 020     |          | Fall 2020 |         | Sp       | ring 202 | 1        | Sum     | mer I 20 | 21      |                  |          |
|---------|-----------|---------|----------|-----------|---------|----------|----------|----------|---------|----------|---------|------------------|----------|
| Tuition | Fees      | Stipend | Tuition  | Fees      | Stipend | Tuition  | Fees     | Stipend  | Tuition | Fees     | Stipend | Health Insurance | Totals   |
|         |           | 1220.00 |          |           | 4880.00 |          |          | 6100.00  |         |          |         |                  | 12200.00 |
|         |           |         |          | 40.00     |         |          |          |          |         |          |         |                  | 40.00    |
|         |           |         |          | 166.00    |         |          | 166.00   |          |         |          |         |                  | 332.00   |
|         |           |         |          | 457.25    |         |          | 457.25   |          |         |          |         |                  | 914.50   |
|         |           | 1210.00 |          |           | 4840.00 |          |          | 6050.00  |         |          |         |                  | 12100.00 |
|         |           |         | 28950.00 |           |         | 28950.00 |          |          |         |          |         |                  | 57900.00 |
|         |           |         |          |           |         |          |          |          | 4000.00 | 302.00   | 1833.00 |                  | 6135.00  |
|         |           | 2430.00 | 28950.00 | 663.25    | 9720.00 | 28950.00 | 623.25   | 12150.00 | 4000.00 | 302.00   | 1833.00 |                  | 89621.50 |

• Term Section – Each term for the Aid Year is listed at the top of the section

- Each term has three columns for Tuition, Fees and Stipend
- $\circ$   $\;$  Dollar amounts are listed for each fund in the appropriate column
- Term totals are listed at the bottom of each column
- Fund Totals are displayed in the right column

### Award Detail 3

| Add Line Item    | Add/Edit Notes | 3      | tal Stipend | 26133.00        |                        |
|------------------|----------------|--------|-------------|-----------------|------------------------|
| Add a Comment    | Notes          |        |             |                 |                        |
|                  | Туре           | Reason | Date        |                 |                        |
| Refresh/Show \$0 |                |        |             |                 |                        |
|                  |                |        |             |                 |                        |
|                  |                |        |             | Delete this Stu | dent from the Database |

- Total Stipend Aid year total for the student's stipend is displayed below all other awards
- Add Line Item Click to add another fund code to student funding
- Add a Comment Click to add a Comment for a student. Comments are on another page in PeopleSoft. Additional information about <u>Comments at the end of the Projections section</u>.
- **Refresh/Show \$0** If a funding row has been zeroed out (amounts reduced to \$0), by default that row will not display. Click the Refresh/Show \$0 link to display these rows.
- Add/Edit Notes Click to add or Edit notes for student. There is additional information about <u>Notes at</u> the end of the Projections section.
  - If the student is in a Pending or Approved status, DGSAs will not be able to add Notes or Comments from this page.
- **Delete this Student from the Database** Students can be deleted from GSF if they have been created in error. Please contact the Graduate School if you need to delete a student.

# **Updating an Existing Student**

# Adding additional funding

• If a student needs additional funding, click the Add Line Item hyperlink on the left side of the page.

|                  |           | Fund Co    | ode         | Locked                    | Rsrch Asst? | Description                    |     |            |  |
|------------------|-----------|------------|-------------|---------------------------|-------------|--------------------------------|-----|------------|--|
| Edit             | Cancel    | 000168     | 0031        |                           |             | GRAD SCHOOL TRANSCRIPT FEE AV  | /A  |            |  |
| Edit             | Cancel    | 000168     | 0032        |                           |             | GRAD SCHOOL RECREATION FEE AV  | VA  |            |  |
| Edit             | Cancel    | 000168     | 6126        | GRAD SCHOOL FEE AWARD PHD |             |                                |     |            |  |
| Edit             | Cancel    | 0001686162 |             |                           |             | GRAD AWARDS FELLOWSHIP_STATIST |     |            |  |
| Edit             | Cancel    | 000168     | 9142        |                           |             | GRAD SCH TUITION AWARD_ARTS A  |     |            |  |
| Edit             | Cancel    | SRF        |             |                           |             | Smr Res Fellowship             |     |            |  |
|                  |           |            |             |                           |             | Totals                         |     |            |  |
| Add L            | ine Item. | ۹          | dd/Edit     | Notes                     |             |                                | Tot | al Stipeno |  |
| Add a            | Comme     | nt         | Notes       |                           |             |                                |     |            |  |
| Refresh/Show \$0 |           | 1          | Type Reason |                           |             | Date                           |     |            |  |
|                  |           | **         | .,          |                           |             |                                |     |            |  |

- Add the correct Project/Grant (Fund Code) number.
- Check the Research Assistant box if needed.
- Click Add.

|               | 301                                |
|---------------|------------------------------------|
| Fund Code     | Add                                |
| Hint: leading | g 000 for 1xxx and 4xxx Fund Codes |
|               |                                    |
|               | Empl ID 12345467                   |
| Academic In   | stitution DUKEU                    |
|               | Aid Year 2021                      |
| Academic      | c Career Graduate                  |
| Proje         | ct/Grant                           |
| Research Ass  | sistant?                           |
|               |                                    |
|               |                                    |
| Add           | Cancel                             |
|               |                                    |

- Add the correct amount in the Tuition, Fees or Stipend column
  - Locked field will be greyed out. (Only the Grad School can lock or unlock an award.)
  - Verify if the Research Assistant checkbox should be selected
  - Select the row corresponding to desired term to add dollar amount.
- (Optional) Click Apply. The Total fields on the bottom row should update.
- Click OK.

| Fund C                                            | Code A | dd                    |         |               | -       |  |  |  |
|---------------------------------------------------|--------|-----------------------|---------|---------------|---------|--|--|--|
| Fund C                                            | ode Ac | bl                    |         |               |         |  |  |  |
| Studer                                            | nt ID  | Ai                    | id Year |               |         |  |  |  |
| Fund Code 3910044 Description REX ADAMS PROF FUND |        |                       |         |               |         |  |  |  |
|                                                   | Locked | Rsrch Asst            | ? Healt | h             | Term    |  |  |  |
|                                                   |        |                       | In      | S             |         |  |  |  |
|                                                   | Term   | Descr                 | Tuition | Fees          | Stipend |  |  |  |
| 1                                                 | 1770   | 2021 Summer Term 2    |         |               |         |  |  |  |
| 2                                                 | 1780   | 2021 Fall Term        |         |               | 10000   |  |  |  |
| 3                                                 | 1790   | 2022 Spring Term      |         |               |         |  |  |  |
| 4                                                 | 1805   | 2022 Summer Term 1    |         |               |         |  |  |  |
| OK                                                |        | Total Tuition and Fee | 95      | Total Stipend | 3050.00 |  |  |  |

• If the total Tuition or Fees for any of the semesters are incorrect, you will get a warning message letting you know the incorrect and the correct amounts.

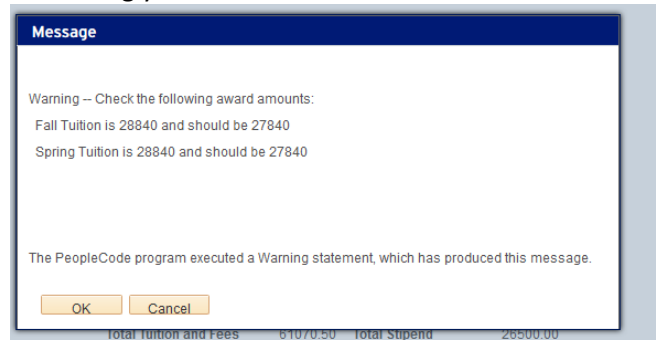

• The funding amount will display in the correct term column

|      | Summer II 2020 |            |        | 020         | Fall 2020                      |         |      |         |          |        |         |
|------|----------------|------------|--------|-------------|--------------------------------|---------|------|---------|----------|--------|---------|
|      |                |            |        |             |                                |         |      |         |          |        |         |
|      |                | Fund Code  | Locked | Rsrch Asst? | Description                    | Tuition | Fees | Stipend | Tuition  | Fees   | Stipend |
| Edit | Cancel         | 0001680031 |        |             | GRAD SCHOOL TRANSCRIPT FEE AWA |         |      |         |          | 120.00 |         |
| Edit | Cancel         | 0001680032 |        |             | GRAD SCHOOL RECREATION FEE AWA |         |      |         |          | 162.75 |         |
| Edit | Cancel         | 0001686126 |        |             | GRAD SCHOOL FEE AWARD PHD      |         |      |         |          | 457.25 |         |
| Edit | Cancel         | 0001686162 |        |             | GRAD AWARDS FELLOWSHIP_STATIST |         |      | 2430.00 |          |        | 9720.00 |
| Edit | Cancel         | 0001689142 |        |             | GRAD SCH TUITION AWARD_ARTS AN |         |      |         | 28950.00 |        |         |
| Edit | Cancel         | 3910044    |        |             | REX ADAMS PROF FUND            |         |      | 1000.00 | ◀        |        |         |
| Edit | Cancel         | SRF        |        |             | Smr Res Fellowship             |         |      |         |          |        |         |
|      |                |            |        |             | Totals                         |         |      | 3430.00 | 28950.00 | 740.00 | 9720.00 |

• When adding or deleting funding, the totals at the bottom of the Funding Grid can display outdated sums. Click the Refresh Totals hyperlink to re-sum the funding. Existing and returning to the page will refresh the sums as well.

|                | Tota                                         | als                                                                                                    |                                   |                                          |                                                                                   | 3430.00                                          | 28950.00                                                                                                    | 740.00                                                                                                    | 9720.00                                                                                                    |
|----------------|----------------------------------------------|----------------------------------------------------------------------------------------------------|-----------------------------------|------------------------------------------|-----------------------------------------------------------------------------------|--------------------------------------------------|----------------------------------------------------------------------------------------------------|----------------------------------------------------------------------------------------------------|----------------------------------------------------------------------------------------------------|
| Add/Edit Notes | То                                           | tal Stipend                                                                                                    |                                   |                                          |                                                                                   |                                                  |                                                                                                    |                                                                                                    |                                                                                                    |
| Notes          |                                              |                                                                                                    |                                   |                                          |                                                                                   |                                                  |                                                                                                    |                                                                                                    |                                                                                                    |
| Туре           | Reason                                       |                                                                                                    | Date                              |                                          |                                                                                   |                                                  |                                                                                                    |                                                                                                    |                                                                                                    |
|                |                                              |                                                                                                    |                                   |                                          |                                                                                   |                                                  |                                                                                                    |                                                                                                    |                                                                                                    |
|                | udd/Edit Notes<br><mark>Notes</mark><br>Type | In the second second se | Indd/Edit Notes Notes Type Reason | Add/Edit Notes To Notes Type Reason Date | Add/Edit Notes Totals           Notes         Totals           Nates         Date | Add/Edit Notes TotalS 271 Notes Type Reason Date | Image: Constraint of the second state of the second state of the second sta | Image: Constraint of the constraint of the constraint o | Image: constraint of the second state of the second state of the secon |

# Canceling Funding

- If a funding source needs to be cancelled, click the Cancel hyperlink.
  - Only students in an Open status can have funds cancelled.
  - If a fund is locked, it cannot be cancelled.

|      |        |            |        |              | Sun                            | Summer II 2020 |      |         | Fall 2020 |        |         |
|------|--------|------------|--------|--------------|--------------------------------|----------------|------|---------|-----------|--------|---------|
|      |        |            |        |              |                                |                |      |         |           |        |         |
|      |        | Fund Code  | Locked | Rsrch Asst?  | Description                    | Tuition        | Fees | Stipend | Tuition   | Fees   | Stipend |
| Edit | Cancel | 0001680031 |        |              | GRAD SCHOOL TRANSCRIPT FEE AWA |                |      |         |           | 120.00 |         |
| Edit | Cancel | 0001680032 |        |              | GRAD SCHOOL RECREATION FEE AWA |                |      |         |           | 162.75 |         |
| Edit | Cancel | 0001686126 |        |              | GRAD SCHOOL FEE AWARD PHD      |                |      |         |           | 457.25 |         |
| Edit | Cancel | 0001686162 |        |              | GRAD AWARDS FELLOWSHIP_STATIST |                |      | 2430.00 |           |        | 9720.00 |
| Edit | Cancel | 0001689142 |        |              | GRAD SCH TUITION AWARD_ARTS AN |                |      |         | 28950.00  |        |         |
| Edit | Cancel | 3910044    |        | $\checkmark$ | REX ADAMS PROF FUND            |                |      | 1000.00 |           |        |         |
| Edit | Carcel | SRF        |        |              | Smr Res Fellowship             |                |      |         |           |        |         |
|      |        |            |        |              | Totals                         |                |      | 3430.00 | 28950.00  | 740.00 | 9720.00 |

• In the modal window, click Yes

| Message                           |                           |
|-----------------------------------|---------------------------|
| Do you really want to cancel Fund | l Code 3910044? (30000,2) |

- The funding will now be cancelled/zeroed out
- Click the *Refresh/Show \$0* hyperlink to display \$0 totals.

# Editing Funding

If a student is in an *Open Status AND if the award is not Locked*, DGSAs can edit/update a fund code directly without having to delete it.

- 1. Click the Edit hyperlink next to the fund code to be updated. The Fund Code field will be in an editable status
- 2. DGSAs will be able to update the Fund Code field, the Research Assistant field, the Health Insurance field, and the amount fields, as needed.
- 3. If you need to zero-out the amount for one term (Tuition or Fees), but need to leave the dollar amount for a different term unchanged, make the changes you need, and then click the Override checkbox in the corresponding Term. You can then click the Apply button to see the changes made, or simply click OK.
  - Example in the image below, if you need to remove funding for Tuition for Fall term, but need to leave Tuition intact for Spring Term, 1) remove the \$27840 amount in Fall term, and then 2) click the Override checkbox for Fall term.
  - b. Note Do NOT use the override checkbox if you are simply making a change to the amount for an award. For example if you are updating a Fee from \$1250 to \$1150, then simply make the change and click OK.

| Student Fund (                                                                                                    | Code Edit                                        |                    |                  | × |
|----------------------------------------------------------------------------------------------------|--------------------------------------------------|--------------------|------------------|---|
| Student ID                                                                                                    | Aid Ye                                           | ar 2021            |                  |   |
| Fund Code 00                                                                                                    | 001689142 Descr GR/<br>Rsrch Asst? Health<br>Ins | AD SCH TUITION AW/ | ARD_ARTS AN      |   |
| Term Desc                                                                                                    | Tuition                                          | Fees               | Stipend Override |   |
| 1740 2020 Fa                                                                                                    | all                                              |                    |                  |   |
| 1750 2021 Sp                                                                                                    | orng 27840.00                                    |                    |                  |   |
| 1765 2021 St                                                                                                    | umr1                                             |                    |                  |   |
| Total Total Tota | Tuition and Fees 59832.                          | 00 Total Stiper    | ıd 32633.32      |   |

- 4. (Optional) Click Apply to update totals at the bottom of the grid.
- 5. Click OK to return to the main page.
- 6. Review any Error or Warning messages. Click OK if appropriate. If not, Click Cancel and correct the funding.
- 7. Funding will be updated and displayed on the Student Awards Actuals page.

### Adding and Removing Notes for Actuals

The Note Functionality is shared between Projections and Actuals in GSF. Please see the <u>Notes</u> section in the previous pages.

### Adding Comments for Actuals

Like Notes, Comments are shared functionality. Please see the section on <u>Comments</u> in the previous pages.

# **Reports**

GSF provides a set of reports that can be run directly from the WorkCenter. To access these reports, click the Reports tab in the GSF WorkCenter.

DGSAs will only be able to see students in Academic Plans were they have security.

- Click the Reports tab
- Click the Run GSF Reports link

| GSF Workcenter • • «<br>GSF Reports Student Info<br>GSF Reports & Queries • • • • |                                                                                                    |                                                     |                                    |                       |                 |
|-----------------------------------------------------------------------------------|----------------------------------------------------------------------------------------------------|-----------------------------------------------------|------------------------------------|-----------------------|-----------------|
| 🗉 Query Manager                                                                   | Department Center                                                                                                    |                                                     |                                    |                       |                 |
| Composite Query Manager                                                           |                                                                                                    |                                                     |                                    |                       |                 |
| E Run GSF Reports                                                                 | GSF Report Center                                                                                                    |                                                     |                                    |                       |                 |
|                                                                                   | The queries that you have access to are listed below. Click on the looking for use the Search Queries button to find your query. | arch                                                | uery you would like to run. If yo  | ou can't find th      | e query you are |
|                                                                                   |                                                                                                    | Pe                                                  | rsonalize   Find   🔤   📟           | First 🔤 1-            | 3 of 3 📫 Last   |
|                                                                                   | Query                                                                                                    | Description                                         | Comments                           | Run to<br>Page        | Run to<br>Excel |
|                                                                                   | 1 GSF Projected Student Line Itm                                                                                                 | Projected Student Line Item<br>report               | Projections - Student Line<br>Item | <u>Run to</u><br>Page | Run to Excel    |
|                                                                                   | 2 GSF Projected Fund Code Rpt                                                                                                    | GSF - Projected Student Fund<br>Code Report         | Projections - Fund Code<br>Report  | <u>Run to</u><br>Page | Run to Excel    |
|                                                                                   | 3 GSF Projected Fund Cd Summary                                                                                                  | GSF - Projected Student Fund<br>Code Summary Report | Projections - Fund Code<br>Summary | <u>Run to</u><br>Page | Run to Excel    |
|                                                                                   |                                                                                                    |                                                     |                                    |                       |                 |

# List of Reports

# This list is current as of May 20, 2020

| Query                             | Description                                                                                                    | Comments                                        |
|-----------------------------------|----------------------------------------------------------------------------------------------------|-------------------------------------------------|
| Actuals Fd Cd Report, by Plan     | Actuals Student Fund Code Report, by Plan.<br>Listing of each student in a selected Academic<br>Plan, with a sum of Tuition, Fees, Stipend and<br>Health Insurance funding.                    | Actuals - Fund Code Sum, by Plan                |
| Actuals Fund Code Report          | Actuals Student Fund Code Report. Listing of<br>each student in GSF, with a sum of Tuition,<br>Fees, Stipend and Health Insurance funding.                                                     | Actuals - Fund Code Summary                     |
| Actuals Fund Cd Summary           | Actuals Student Fund Code Summary Report                                                                                                    | Actuals - Fund Code Summary                     |
| Actuals Student Line Itm All      | Actuals Student Line Item report, all academic plans.                                                                                                    | Actuals - Student Line Item All                 |
| Actuals Stdnt Ln Itm, by Plan     | Actuals Student Line Item report, prompted by academic plan.                                                                                                    | Actuals - Student Line Item, by Acad<br>Plan    |
| GSF-DGSA Role, w/Plan<br>Security | List of Active users with the STORM/DGSA<br>role, joined to their Acad Plan Security. Only<br>users with the DGSA Role assigned already<br>with display on this report.                        | List of DGSAs, with Email and AcadPlan Security |
| GSF Search by NetID for Access    | Search by NetID/UserID to determine if<br>person has GSF access. Message displays<br>detailing NetID Access, as well as showing<br>what Academic Plan security is associated<br>with the NetID | Search for NetID, review SecRole and Plan       |
| Projected Student Line Itm All    | Projected Student Line Item report, all academic plans.                                                                                                    | Projections - Student Line Item All             |
| Projected Stdnt Line Itm/Plan     | Projected Student Line Item report, prompt for reporting academic plan.                                                                                                    | Projections - Student Line Item, by<br>plan     |
| Projectd Fund Code Report<br>/Pln | Projected Student Fund Code Report, prompted by Reporting Academic Plan.                                                                                                    | Projections - Fund Code Report, by<br>plan      |
| Projected Fund Code Report        | Projected Student Fund Code Report                                                                                                    | Projections - Fund Code Report                  |
| Projected Fund Cd Summary         | Projected Student Fund Code Summary<br>Report                                                                                                    | Projections - Fund Code Summary                 |